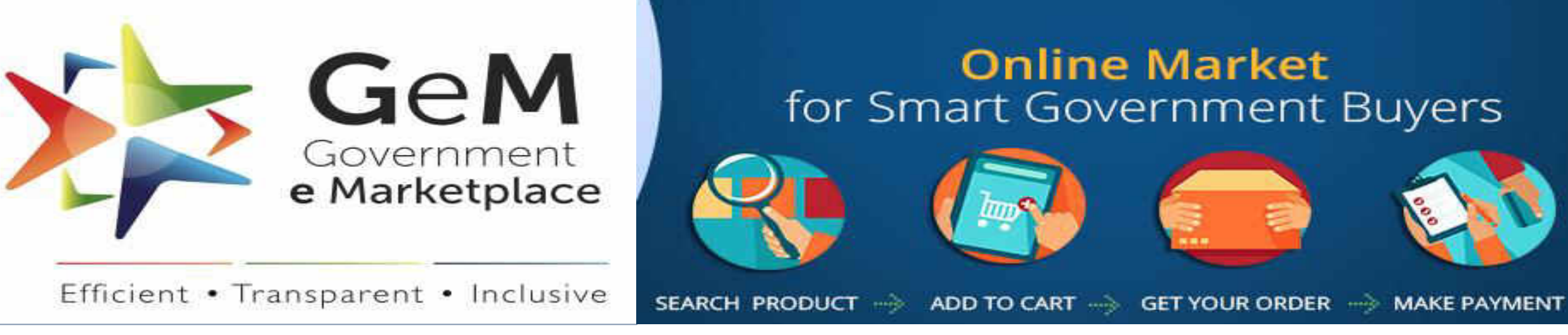

### A DEPARTMENT OF COMMERCE INITIATIVE

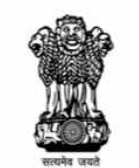

Government of India Ministry of Commerce & Industry Department of Commerce

# Webinar for Onboarding of Artisans

### Thanks for joining the Webinar

We will wait for 5min and then start with the session.

Note:

- 1. Question and Answer session is planned after the presentation.
- 2. Kindly type your query in chat box .

8th July, 2020

## Government e Marketplace – The Genesis

- A one-stop online procurement portal for all Government Buyers including Central/State ministries, Departments, Bodies & PSUs. Launched on 9th August 2016. (https://www.gem.gov.in/).
- Rule 149 of GFR amended to "Procurement of Goods and Services by Ministries or Department will be mandatory for Goods or Services available on GeM"
- GeM aims to enhance efficiency, transparency, inclusiveness in public procurement.
- It provides the tools of e-Bidding, Reverse Auction and Direct Procurement to facilitate Government users achieve the best value for their money.

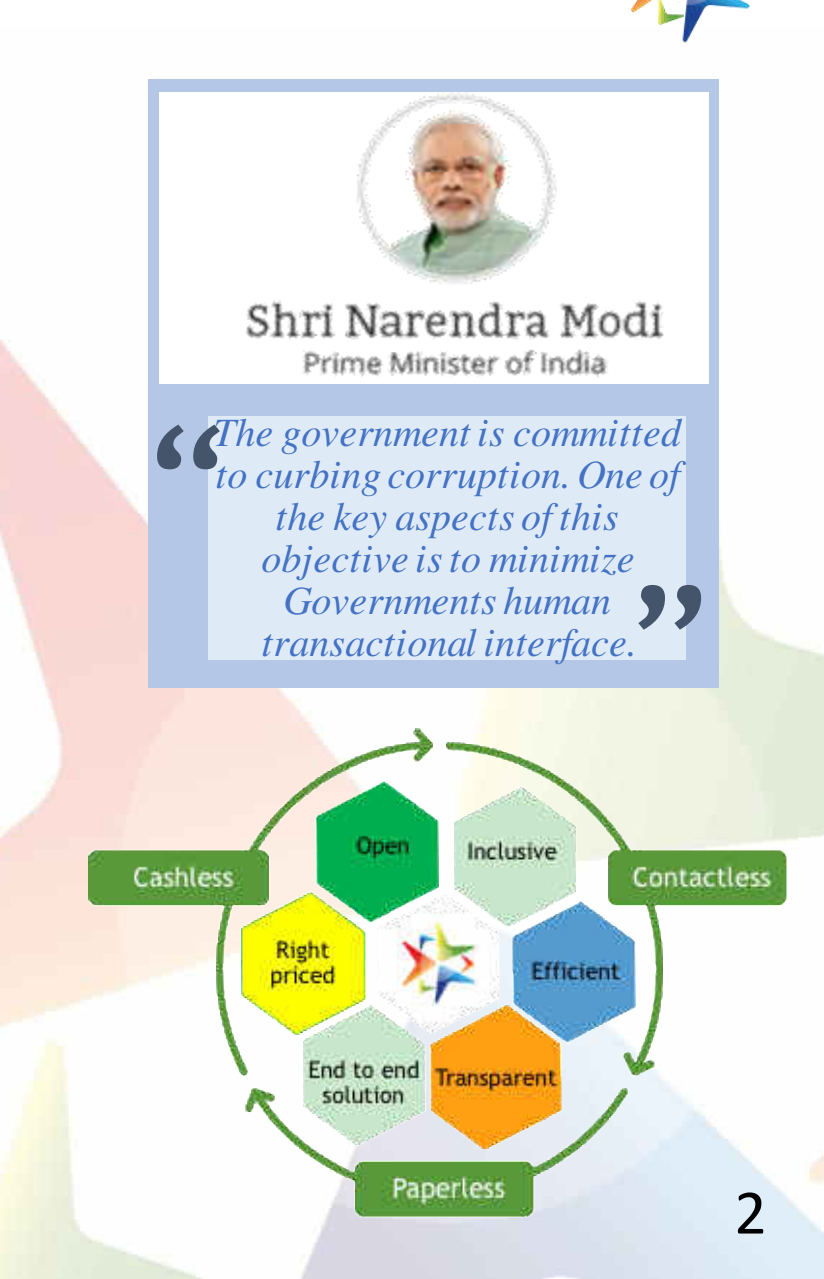

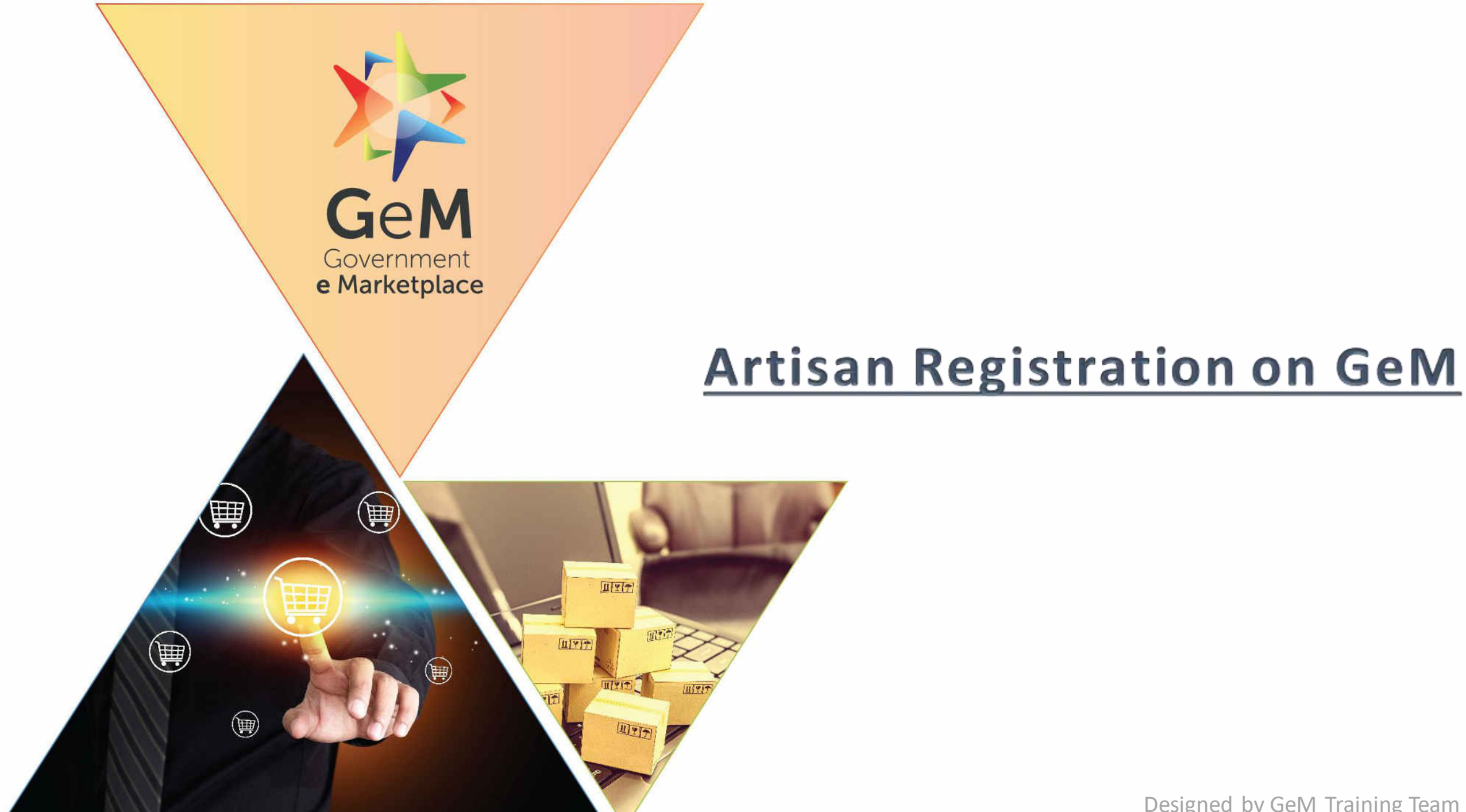

Artisan Center Official (ACO) will login to a GeM Admin Panel for Onboarding ACO may review the information and click on confirm button to create the seller profile.

ACO will click on enroll a new seller. System will prompt for entering Artisan ID.

ACO pre-configured email will be provided by default. ACO may provide weavers email if they have one already

System will pull and display all information from the provisional store available against the weaver. The ACO may correct the mobile number, address and other details available in provisional store if required. The mobile will be verified with an OTP A message would be sent on the Weavers mobile number with a link to reset password and login ID.

Seller will log in to their seller profile to update/complete information as required to start transacting on GeM.

### Phase 2- Artisan Self Enrolment Model

Artisan lands on Enrolment Page (under Seller Registration) System will auto-generate login id on basis of unique ID and ask to create a password Seller will logged in to their seller profile to update/complete information as required to start transacting on GeM.

System will prompt to enter Artisan ID

System will prompt for email and OTP for email verification. Those who don't have email may enroll through ACO

System will display masked phone number as available in provisional store and ask for OTP Once OTP is verified, seller information will be pulled from Provisional Store and mapped to GeM

## Login on <u>www.gem.gov.in</u>

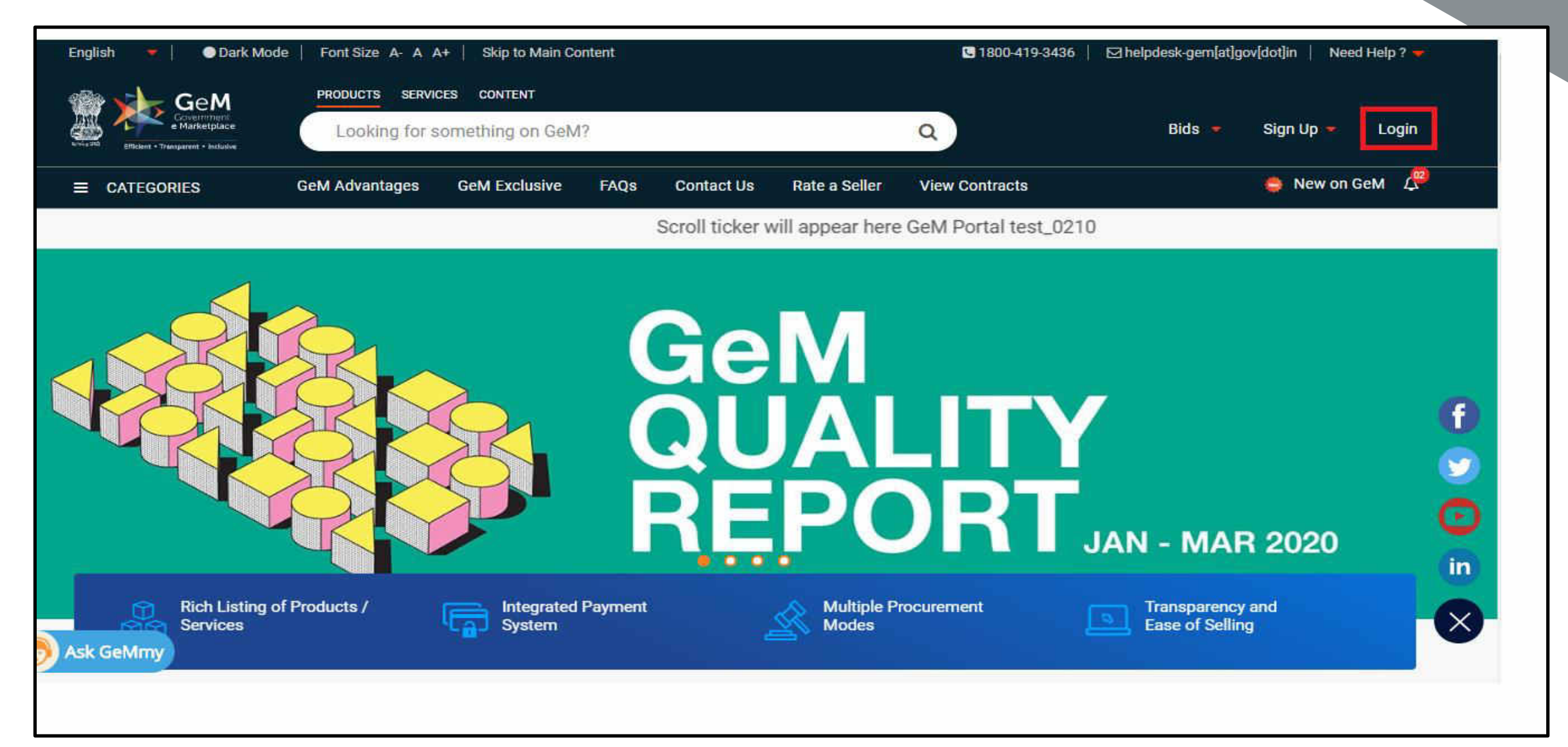

HSC Official need to enter Username along with Captcha and click submit

| English 👻 📔 💿 Dark Mode 📔 Font Size A- A A+ 📔 Skip to Main Content                                                                                                    | 🕒1800-419-3436 │ 🖂 helpdesk-gem[at]gov[dot]in │ Need Help ? 🚽                                                                                                    |
|----------------------------------------------------------------------------------------------------|----------------------------------------------------------------------------------------------------|
| GeM<br>Government<br>e Marketplace                                                                                                    | Bids 🔻 Sign Up 💌                                                                                                    |
| Not Registered with GeM ? Sign up to experience the Marketplace                                                                                                    | Login in to Government e Marketplace   GeM                                                                                                    |
| Need help with your Login ?         Image: Arrive and experts available on a single platform ready to help you         Image: Contact Us         Email. helpdesk-gem[at]gov[dot]in         Call: 1-1800-419-3436 / 1-1800-102-3436 ( 8 am - 8 pm Mon to Sat ) | GeM User Id * ①<br>Type the characters in the box below. *<br>X1WWV7<br>Password shall be entered on next screen post successful GeM login ID and Captcha validation<br>Submit |

After successful user id and Captcha validation below screen will appear. Users need to enter a valid password and click on the submit button.

| English 🔻 📔 💿 Dark Mode 📔 Font Size A- A A+ 📔 Skip to Main Content                                                    | 🕒 1800-419-3436 │ 🖂 helpdesk-gem[at]gov[dot]in │ Need Help ? 🚽 |
|----------------------------------------------------------------------------------------------------|----------------------------------------------------------------|
|                                                                                                    | Bids 🔫 Sign Up 🔫                                               |
| Not Registered with GeM ? Sign up to experience the Marketplace                                                       |                                                                |
| 😤 Register as Buyer 🛛 🌐 Register as Seller                                                                            | Login in to Government e Marketplace   GeM                     |
|                                                                                                    | GeM User Id • 🕕                                                |
| Need help with your Login ?                                                                                           | GEM-OPS-11672                                                  |
| Raise a Ticket<br>Agents and experts available on a single platform ready to help you                                 | Password 10                                                    |
| Contact Us<br>Email. helpdesk-gem[at]gov[dot]in<br>Call: 1-1800-419-3436 / 1-1800-102-3436 ( 8 am - 8 pm Mon to Sat ) | Submit Cancel                                                  |
|                                                                                                    | Forgot your GeM password ?                                     |
|                                                                                                    | Reset GeM Password                                             |
|                                                                                                    |                                                                |

After successful login, below screen will appear

| Onboard Form       |        |
|--------------------|--------|
| Weaver Pehchan ID* | Search |

### Enter Artisan id and click on the submit button.

| Onboard Form                         |   |
|--------------------------------------|---|
| Weaver Pehchan ID*<br>28-502-1002637 | h |

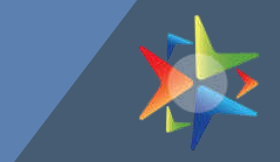

All fields which mark asterix (\*) are mandatory. HSC officers will validate all fields with the help of Artisan & submit the form. After successful submission, GeM unique Id is generated and sent to registered e-mail address.

| Onboard Form                           |                                 |
|----------------------------------------|---------------------------------|
| Artisan Unique ID* NERIMC100544 Search |                                 |
| Artisan Data #NERIMC100544             |                                 |
| ID Card Number                         | Seller Name                     |
| NERIMC100544                           | elangban sanjit singh           |
| Seller Mobile No*                      | Email *                         |
| 9615008829                             |                                 |
| Generate OTP to verify Mobile Number   | Generate OTP to verify Email ID |
| Address *                              | District *                      |
| HIYANGEAMMÄRHA LAMSANG                 | IMPHAL WEST                     |
| State*                                 | Fin Code*                       |
| Munipue                                | 795146                          |
| Bank Name                              | Account Holder Name             |
|                                        | elangbam simjit singh           |
| Bank Account Number                    | Bank Address                    |
|                                        |                                 |
| lfsc Code                              |                                 |
|                                        |                                 |
|                                        | Save Changes                    |

### All mandatory fields need to be filled before submission of changes.

|                     | vorkers/integration/index                    |                                         | 🏂 📬 🖻        |  |
|---------------------|----------------------------------------------|-----------------------------------------|--------------|--|
|                     | <b>reports.gemorion.org says</b><br>Success! |                                         | Hi, WSO User |  |
| WEST BENGAL         |                                              | ок                                      |              |  |
| Bank Name           |                                              | Account Holder Name                     |              |  |
| ICICI Bank          |                                              | CHAMPA BISWAS                           |              |  |
| Bank Account Number |                                              | Bank Address                            |              |  |
| 072301505844        |                                              | DELHI HARGOBIND ENCLAVE, ICICI BANK LTD |              |  |
| Ifsc Code           |                                              |                                         |              |  |
| ICIC0006628         |                                              |                                         |              |  |
| GSTIN Number        |                                              | Turnover Details                        |              |  |
|                     |                                              |                                         |              |  |
|                     |                                              |                                         | Save Changes |  |
|                     |                                              |                                         |              |  |

### After successful submission, E-mail for activation and password change will be sent.

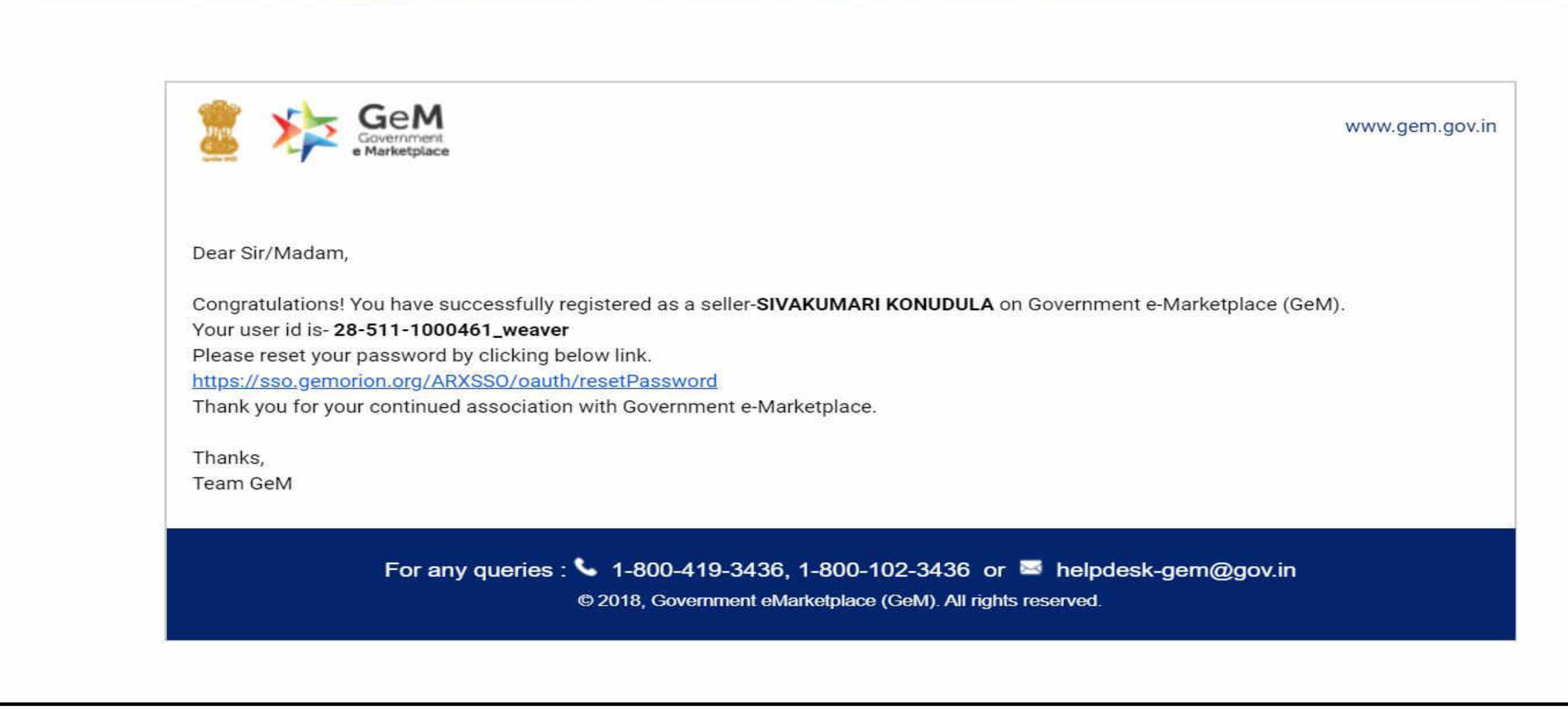

User will click on reset password link and enter user id mentioned in mail.

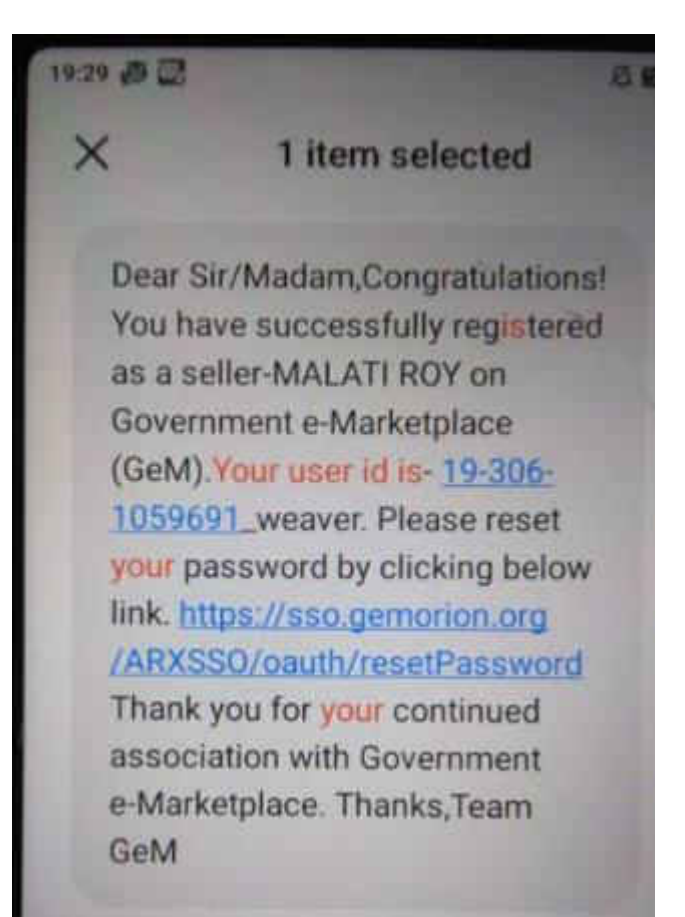

User will click on reset password link and enter user id mentioned in e-mail.

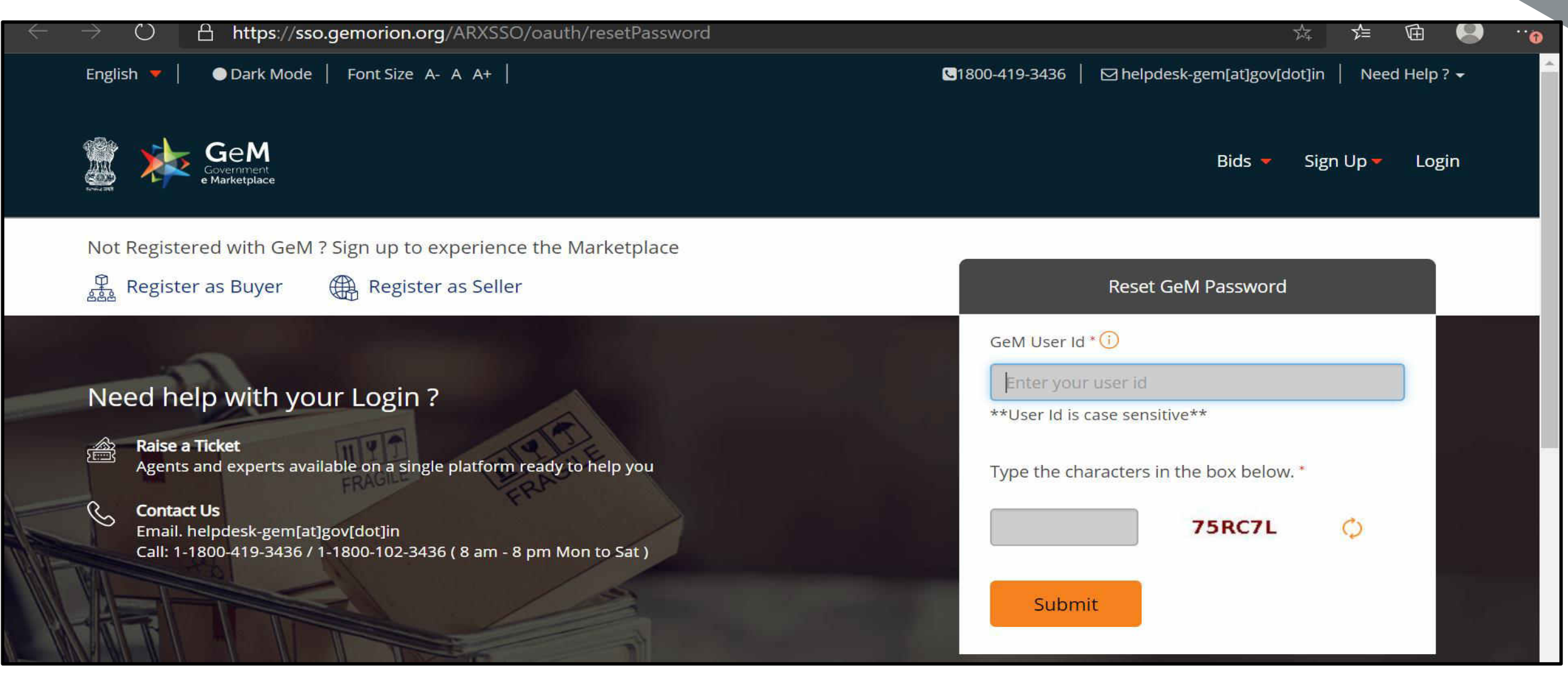

After entering the user id, the password reset page will open.

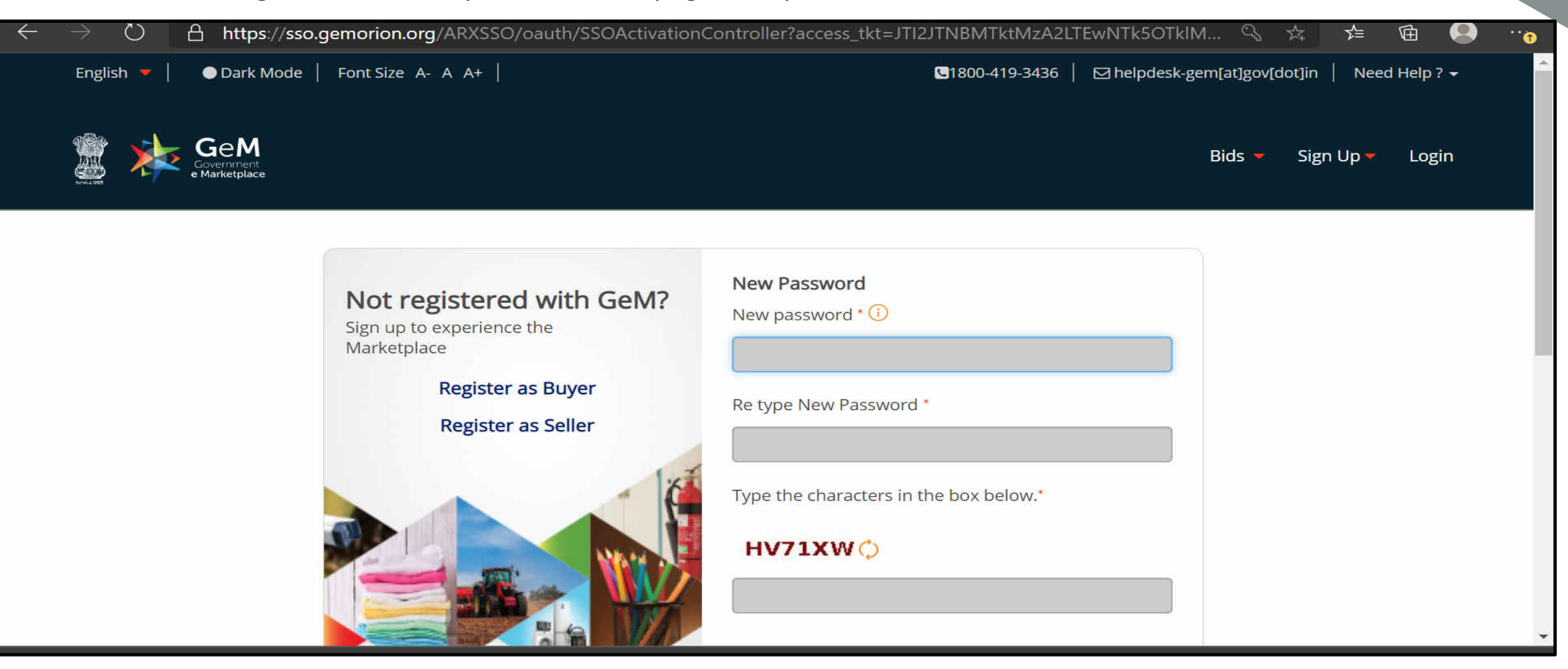

After password reset, users can login to their account with new credentials.

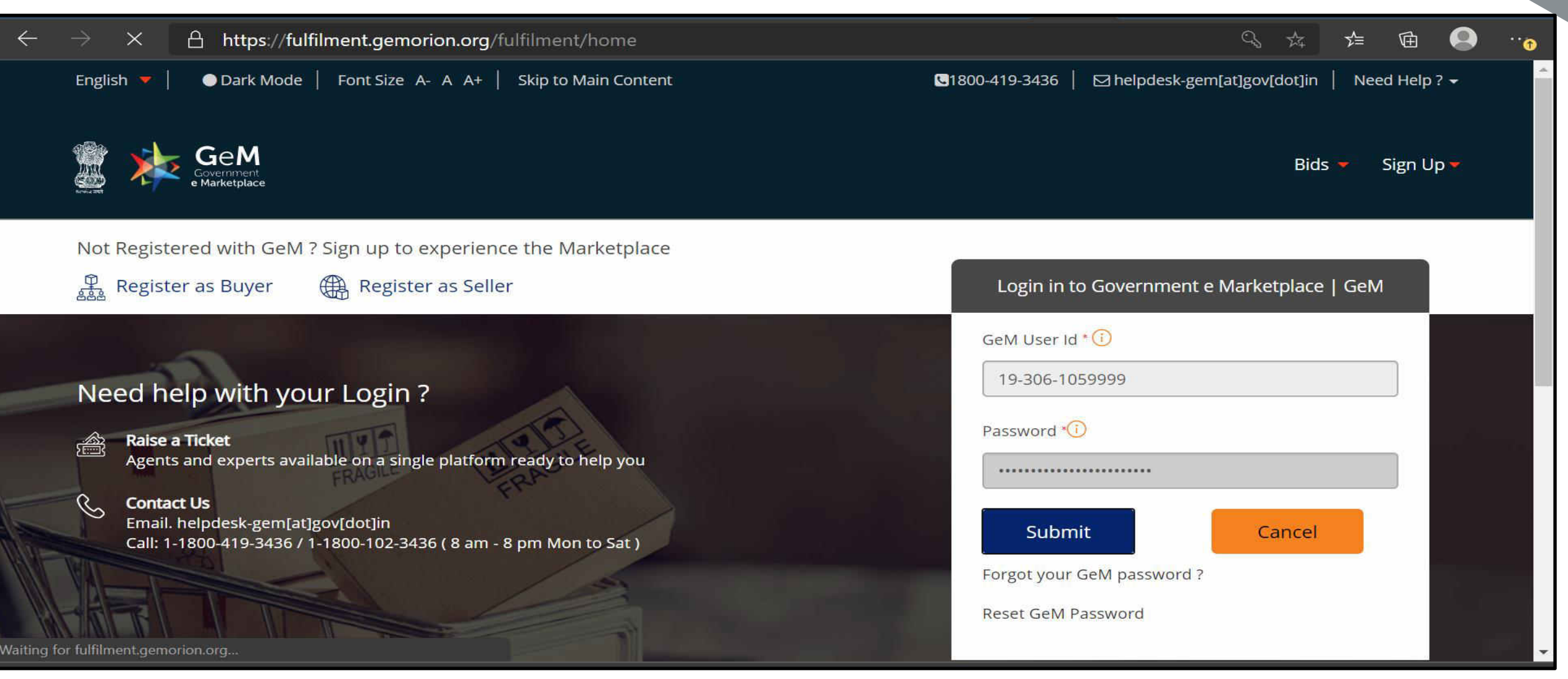

### Users will get a pop up to update details in profile.

| $\leftarrow \rightarrow$ | 🖒 🔒 https://fulfilment.ge                                                                                                    | morion.org/fulfilment/home                                                                                                    | <b>(</b>                                                                                                    | <del>5</del> 4                                                                                 | ∱≡             | Ē        |   | ··· |
|--------------------------|----------------------------------------------------------------------------------------------------|----------------------------------------------------------------------------------------------------|----------------------------------------------------------------------------------------------------|------------------------------------------------------------------------------------------------|----------------|----------|---|-----|
| English                  | n <del>-</del>                                                                                                    | C 1800-419-3436 🖂 helpde                                                                                                    | esk-gem[at]gov                                                                                                    | [dot]in                                                                                        | Need H         | Help ? • | - |     |
| 1990 -                   |                                                                                                    | 🙁 Update Profile                                                                                                    |                                                                                                    |                                                                                                |                |          |   |     |
| terind atta              | Government<br>e Marketplace                                                                                                    | tions<br>Please verify your COMPANY_DETAILS tab(s).In addition, kindly ensure that your seller profile<br>is complete and up to date.                                                                                                    | s Catalogue                                                                                                    |                                                                                                | ① CHAI         | MPA 🗕    |   |     |
| ł                        | Hello CHAMPA!                                                                                                    | Ok                                                                                                    |                                                                                                    | Ratin                                                                                          | ıg not Av      | ailable  |   |     |
|                          | Notifications Summary Order<br>Notifications<br>1. Dear Seller,                                                                                                    | s and Payments Bid/RA Category Insights Product and Services Incidents GeM :                                                                                                    | *Dat<br>Stats Foru                                                                                                    | <i>a update</i><br>m                                                                           | ed till yes    | sterday. |   |     |
| S As                     | In order to ensure that all<br>mandatory for all sellers to<br>platform, and will not be a<br>will be visible under a new<br>tab on your dashboard "Ex<br>If any of your offerings are<br>offerings before 10th July 2<br>please do ensure to check<br>against Direct Purchase or<br>f any of your expired offer | your offerings on GeM are up to date in terms of offer price, inventory position, delivery location<br>o update these details regularly. Any offerings not updated for 60 days will be automatically mark<br>vailable for procurement till the details are updated again. Any of your offerings that have not be<br>tab on your dashboard "Offerings Expiring Soon" w.e.f. 25th June 2020. All expired offerings will<br>spired Offerings". Click here to see a step-by-step guide for the functionality.<br>visible in the "Offerings Expiring Soon", you are advised in your own interest to update the requi-<br>2020, post which any offerings not updated in the last 60 days will be marked expired. While update<br>and review your delivery locations also, since as per revised IM policy, refusal / non acceptance of<br>ders for offered locations would invite penalties and forfeiture of caution money.<br>rings (i.e. offerings in the Expired Offerings tab) are not updated for a further period of 60 days, t | s, discounts e<br>ed as 'expired<br>en updated fo<br>be visible und<br>ired details or<br>ating your off<br>of and failure i<br>the offerings v | ic., it is r<br>l' on the<br>or 45 da<br>ler a nev<br>i these<br>erings<br>n supply<br>vill be | ıow<br>ys<br>∧ |          |   |     |
|                          | removed and you would n<br>informational purposes or                                                                                                    | eed to re-upload or pair the offering to start selling again. All such offerings will be visible on you<br>IN Kindly note that you will need to undate your Expired offerings by 20th July 2020, post which a                                                                                                    | r seller dashb<br>any non-unda                                                                                                    | oard for<br>ted exni                                                                           | ired T         |          |   |     |

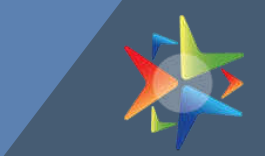

After clicking OK, profile page will appear with PAN validation information. Artisan ID can be used as PAN number if there is no PAN.

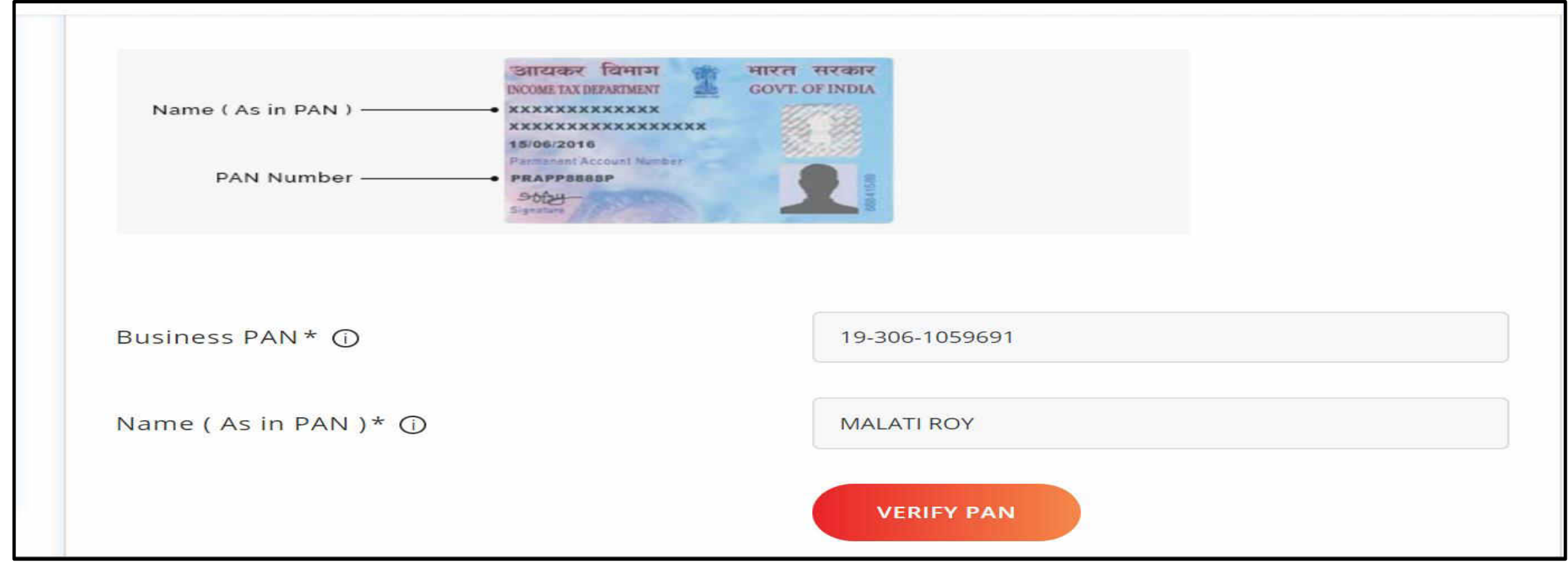

Users can change constitution type by entering different constitution type PAN.

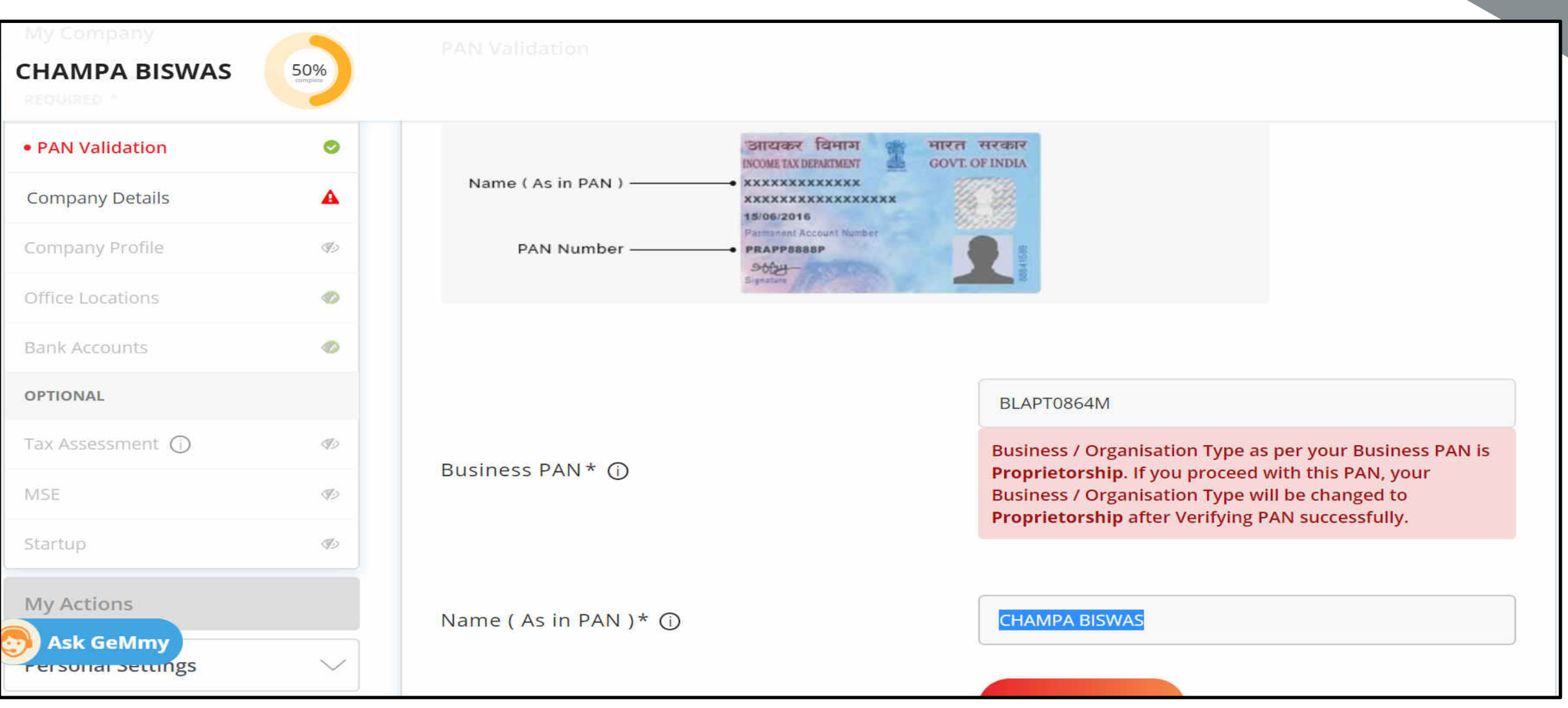

### When FIRM PAN entered

| - PAN Validation<br>CHAMPA BISWAS | 50%    | Name ( As in PAN )    |                                                                  |
|-----------------------------------|--------|-----------------------|------------------------------------------------------------------|
| Company Profile                   | Ф)     | PAN Number            | Parmanent Account Number                                         |
| Office Locations                  | Ø      |                       | Signature 8                                                      |
| Bank Accounts                     | ۲      |                       |                                                                  |
| OPTIONAL                          |        |                       | AAGFN2958Q                                                       |
| Tax Assessment 🕥                  | B      | Pusiness DANT ()      | Business / Organisation Type as per your Business PAN is         |
| MSE                               | B      | Business PAN " ()     | Organisation Type will be changed to <b>Firm</b> after Verifying |
| Startup                           | Þ      |                       | - All Succession y                                               |
| My Actions                        |        | Name ( As in PAN )* 🛈 | CHAMPA BISWAS                                                    |
| Personal Settings                 | $\sim$ |                       |                                                                  |
| Ask GeMmy                         |        |                       | VERIFY PAN                                                       |

### When COMPANY PAN entered

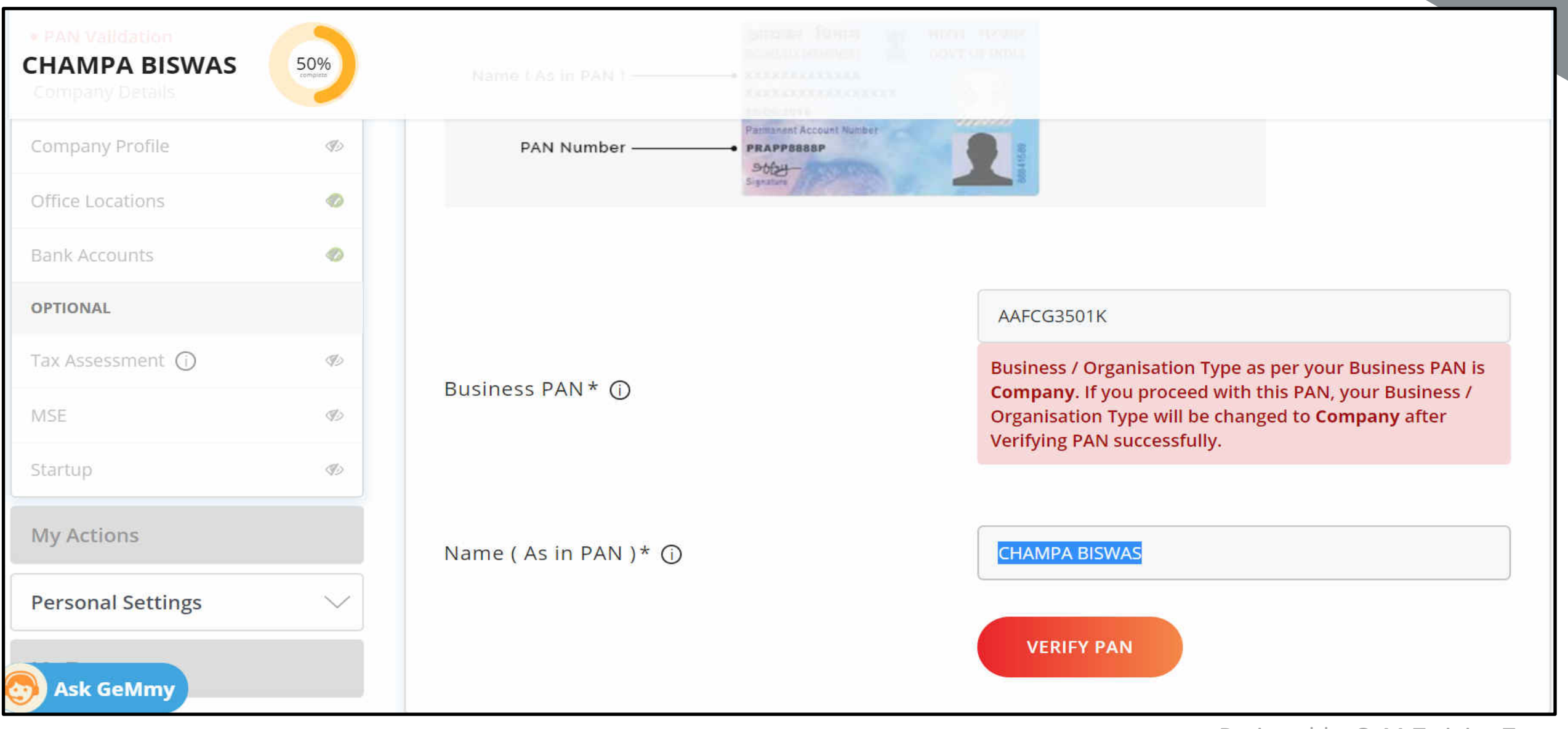

## When TRUST PAN entered

| PAN Validation     CHAMPA BISWAS     Company Details | 50%<br>surrapino | Name ( As in PAN )    |                                                                                                    |
|------------------------------------------------------|------------------|-----------------------|----------------------------------------------------------------------------------------------------|
| Company Profile                                      | Ð                | PAN Number            | Parmanent Account Number                                                                                                    |
| Office Locations                                     | 0                |                       | Signature 8                                                                                                    |
| Bank Accounts                                        | ۲                |                       |                                                                                                    |
| OPTIONAL                                             |                  |                       | AAFTG3501K                                                                                                    |
| Tax Assessment (j)                                   | I)               |                       | Business / Organisation Type as per your Business PAN is                                                                                                    |
| MSE                                                  | S)               | Business PAN * 🛈      | Trust/Society/Association of Persons. If you proceed with<br>this PAN, your Business / Organisation Type will be<br>changed to Trust/Society/Association of Persons after |
| Startup                                              | Ð                |                       | Verifying PAN successfully.                                                                                                    |
| My Actions                                           |                  |                       |                                                                                                    |
| Personal Settings                                    | $\sim$           | Name ( As in PAN )* 🛈 | CHAMPA BISWAS                                                                                                    |
| Ask GeMmy                                            |                  |                       | VERIFY PAN                                                                                                    |

### When Government PAN entered

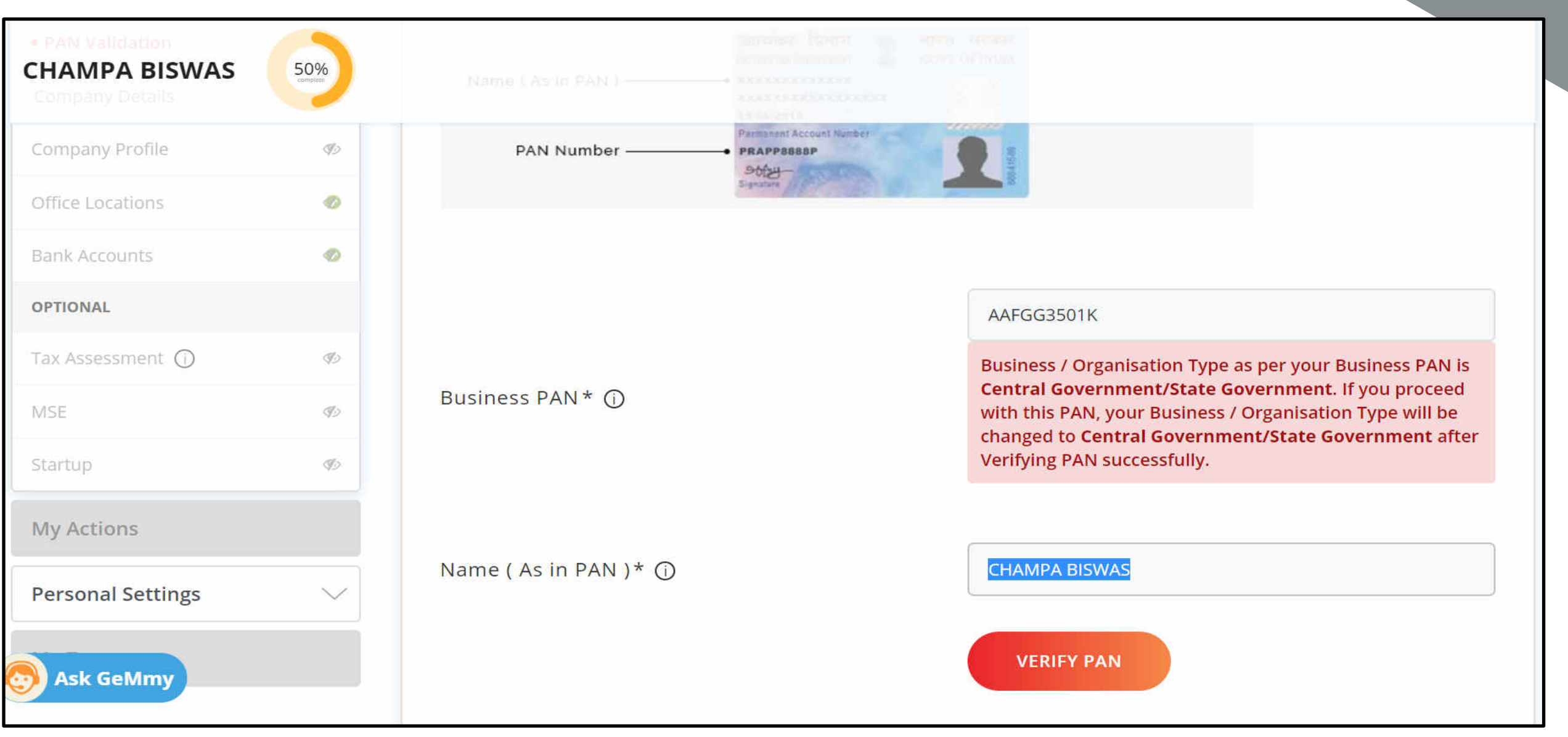

Users can continue to profile completion by entering company details including date of incorporation, business/organisation name is auto populated.

| $\leftarrow$ | $\rightarrow$ C $$ mkp.gemorion.c | org/my-accoun   | t#!/seller_profile/company_details             |                                                                          | ☆ ⊗ 👼 🕕               | :  |
|--------------|-----------------------------------|-----------------|------------------------------------------------|--------------------------------------------------------------------------|-----------------------|----|
|              | Apps 🔜 Managed bookmarks          | f Welcome to Fa | acebo 💥 Success ★ Bookmarks 🚱 Current Openings | P 🗭 Leads: Home ~ Sale 🖸 hol 🕹 sweet-page                                | 📔 Overview - eBay Sel | >> |
|              | SIVAKUMARI KONUE                  |                 | 50%                                            |                                                                          |                       | 9  |
|              | Please complete your profile t    | to start transa | acting on GeM 🛕                                |                                                                          |                       |    |
|              | My Company                        | ~               | Company Details                                |                                                                          |                       |    |
|              | REQUIRED *                        |                 |                                                |                                                                          |                       |    |
|              | PAN Validation                    | •               | Business / Organisation Name* 🛈                | SIVAKUMARI KONUDULA                                                      |                       |    |
|              | Company Details                   | <b>A</b>        |                                                |                                                                          |                       |    |
|              | Company Profile                   | Ø)              | Date Of Incorporation * 🛈                      | 03/02/2015                                                               | i                     |    |
|              | Office Locations                  | ۲               |                                                | Date of Incorporation is not editable once saved.<br>enter correct date. | . Kindly ensure you   |    |
|              | Bank Accounts                     | 0               |                                                | SAVE                                                                     |                       |    |
|              | OPTIONAL                          |                 |                                                | JAVE                                                                     |                       |    |
| (            | S Ask GeMmy                       | Þ               |                                                |                                                                          |                       |    |

| C     Menand has less     | n.org/my-accoun  | it#!/seller_profile/company_details              | D - Installana Sala - Int               |                          |
|---------------------------|------------------|--------------------------------------------------|-----------------------------------------|--------------------------|
| ops ᡖ Managed bookmarks   | Welcome to F     | acebo 🔆 Success 🗙 Bookmarks 🌚 Current Openings J | P Leads: Home ~ Sale D noi Se sweet-pag | је 🚺 Overview - евау Sei |
|                           |                  | Information saved success                        | sfully                                  |                          |
| lease complete your profi | e to start trans | acting on GeM 🛕                                  |                                         |                          |
| My Company                | $\sim$           | Commence Data lla                                |                                         |                          |
|                           | ~                | Company Details                                  |                                         |                          |
| REQUIRED *                |                  |                                                  |                                         |                          |
| PAN Validation            | 0                | Business / Organisation Name* 🛈                  | SIVAKUMARI KONUDULA                     |                          |
| Company Details           | 0                |                                                  |                                         |                          |
| Company Profile           | A                | Date Of Incorporation * 🛈                        | 03/02/2015                              | i                        |
| Office Locations          | 0                |                                                  |                                         |                          |
| Bank Accounts             | 0                |                                                  |                                         |                          |
|                           |                  |                                                  |                                         |                          |

### Users will continue to fill Company profile.

| $\leftarrow$ $\rightarrow$ C $\triangleq$ mkp.gemorion.org/r | my-account    | #!/seller_profile/company_profile                             | ☆ 🛛 🤤 🕕 🗄                                                                                                    |    |
|--------------------------------------------------------------|---------------|---------------------------------------------------------------|----------------------------------------------------------------------------------------------------|----|
| 👯 Apps 📕 Managed bookmarks 📑 W                               | /elcome to Fa | cebo 💥 Success ★ Bookmarks 📀 Current Openings   📍             | 🐡 Leads: Home ~ Sale 💿 hol 🔩 sweet-page 👔 Overview - eBay Sel »                                                                   |    |
| SIVAKUMARI KONUDUI                                           |               | 20%<br>Company Profile                                        |                                                                                                    | •  |
| REQUIRED *                                                   |               |                                                               |                                                                                                    |    |
| PAN Validation                                               | •             | Business / Organisation Type                                  | Weaver                                                                                                    |    |
| Company Details                                              | •             | Business / Organisation Name                                  | SIVAKUMARI KONUDULA                                                                                                    |    |
| Company Profile                                              | <b>A</b>      | Date Of Incorporation 🕕                                       | 03/02/2015                                                                                                    |    |
| Office Locations                                             | 0             |                                                               | Yes 🜔 No                                                                                                    |    |
| Bank Accounts                                                | 0             | Are you a Startup ?                                           | Once Startup has been self-declared or verified with Startup DIPP number and mobile number, you cannot select 'No' for 'Are you a | Î  |
| OPTIONAL                                                     |               |                                                               | Startup?'.                                                                                                    |    |
| Tax Assessment 🕜                                             | Ð             | Are you registered with MSME as a Micro or Small Enterprise ? | 🔿 Yes 🜔 No                                                                                                    |    |
| MSE                                                          | S)            | Do you want to participate in Rid 2                           |                                                                                                    |    |
| Sk GeMmy                                                     | S)            | bo you want to participate in bid ?                           |                                                                                                    |    |
| My Actions                                                   |               |                                                               | SAVE                                                                                                    | r: |

Office Location details will be saved automatically. Edit option will show, and address can be edited.

| pps 📃 Managed bookmarks | Welcome to Fa | acebo 🔆 Success ★ Boo    | kmarks 🚱 Current Openings   🥐 🐤 Leads: Home ~ Sale 💽 h | iol 볼 swee | et-page 🎁 Ov | erview - eBay Se | · : |
|-------------------------|---------------|--------------------------|--------------------------------------------------------|------------|--------------|------------------|-----|
| SIVAKUMARI KONU         |               | ate catalogue, fulfil a  |                                                        |            |              |                  |     |
| My Company              |               | Office Locations         |                                                        |            |              |                  |     |
| Company Profile         |               |                          |                                                        |            |              |                  |     |
| REQUIRED *              |               | You need to update       | e your GSTIN for getting the order above 30 lakhs.     |            |              |                  |     |
| PAN Validation          | •             | Office                   | Address                                                | GSTIN      | ACTION       |                  |     |
| Company Details         | 0             | SIVAKUMARI               | 6-12-22,Allagadda,KURNOOL,ANDHRA PRADESH -518543       |            | Ŵ            | <b>A</b>         |     |
| Office Locations        | •             | KONUDULA /<br>Registered | 09052129145 weatest0461@gmail.com                      |            | _            | -                |     |
| Bank Accounts           | •             |                          |                                                        |            |              |                  |     |
| OPTIONAL                |               |                          |                                                        |            |              |                  |     |
| Tax Assessment 🛈        |               | Add New                  |                                                        |            | NI           | EW               |     |
| Ask GeMmy               |               | Office Name*             |                                                        |            |              |                  |     |

| $\leftrightarrow$ $\rightarrow$ $\mathcal{C}$ $\triangleq$ mkp.gemorion.o | org/my-account# | #!/seller_profile/office_locations            | 🖈 🕐 🧠                                                     | H : |
|---------------------------------------------------------------------------|-----------------|-----------------------------------------------|-----------------------------------------------------------|-----|
| 🗰 Apps 📃 Managed bookmarks 📑                                              | Welcome to Fac  | cebo 🔆 Success ★ Bookmarks 🚱 Current Openings | P Leads: Home ~ Sale D hol Sweet-page Overview - eBay Sel | . » |
| SIVAKUMARI KONUD                                                          |                 | 00%                                           |                                                           | -   |
| My Actions                                                                |                 | Type Of Office *                              | Registered                                                |     |
| Personal Settings                                                         | $\sim$          |                                               |                                                           |     |
| My Team                                                                   | $\sim$          | Pincode*                                      | 518543                                                    |     |
|                                                                           |                 | State *                                       | ANDHRA PRADESH                                            |     |
|                                                                           |                 | Town/City/District*                           | KURNOOL                                                   |     |
|                                                                           |                 | Flat/Door/Block No*                           | 6-12-22                                                   |     |
|                                                                           |                 | Name of Premises/ Building/ Village           |                                                           |     |
| S Ask GeMmy                                                               |                 | Road/Street/Post Office                       |                                                           |     |

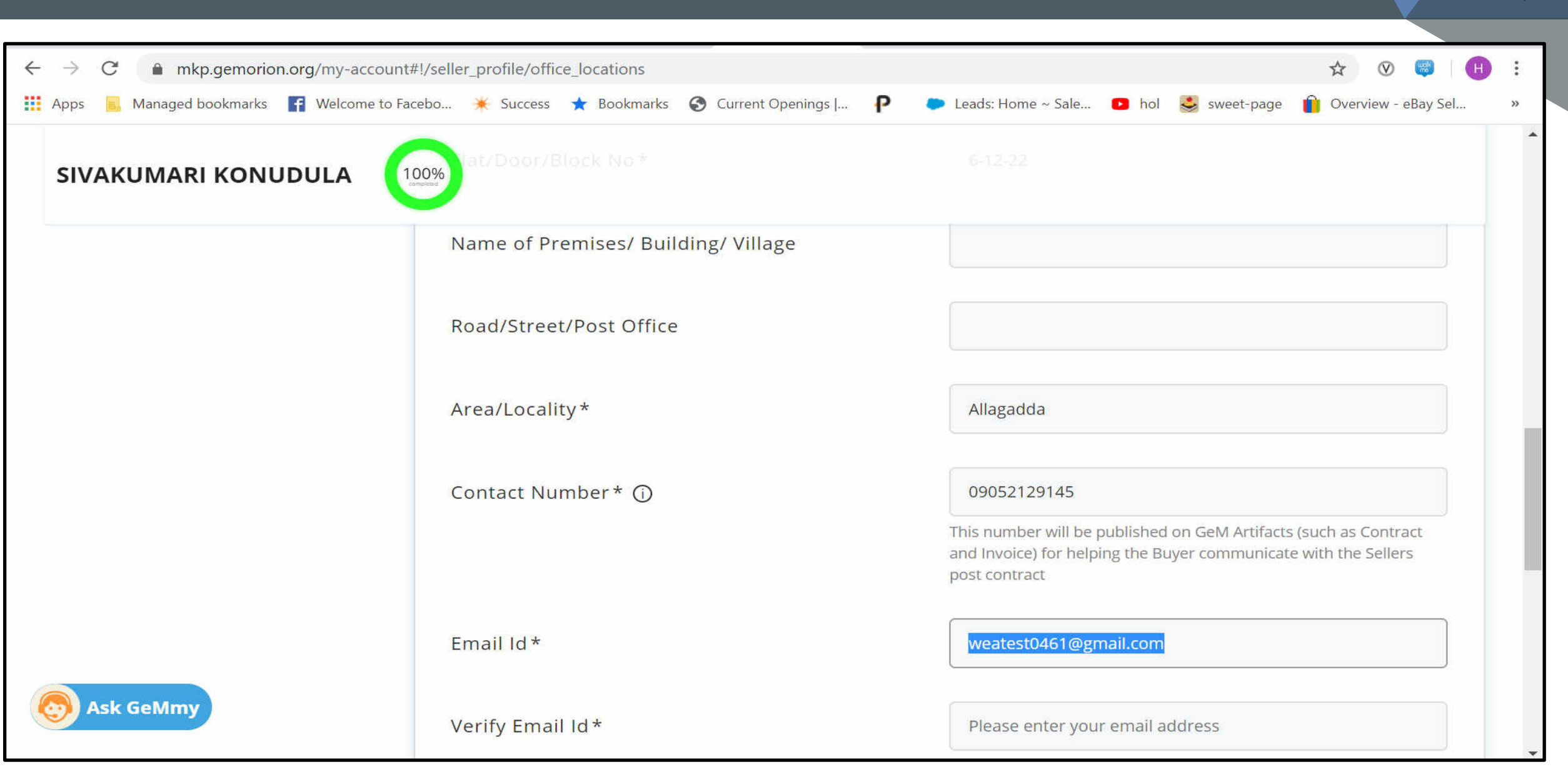

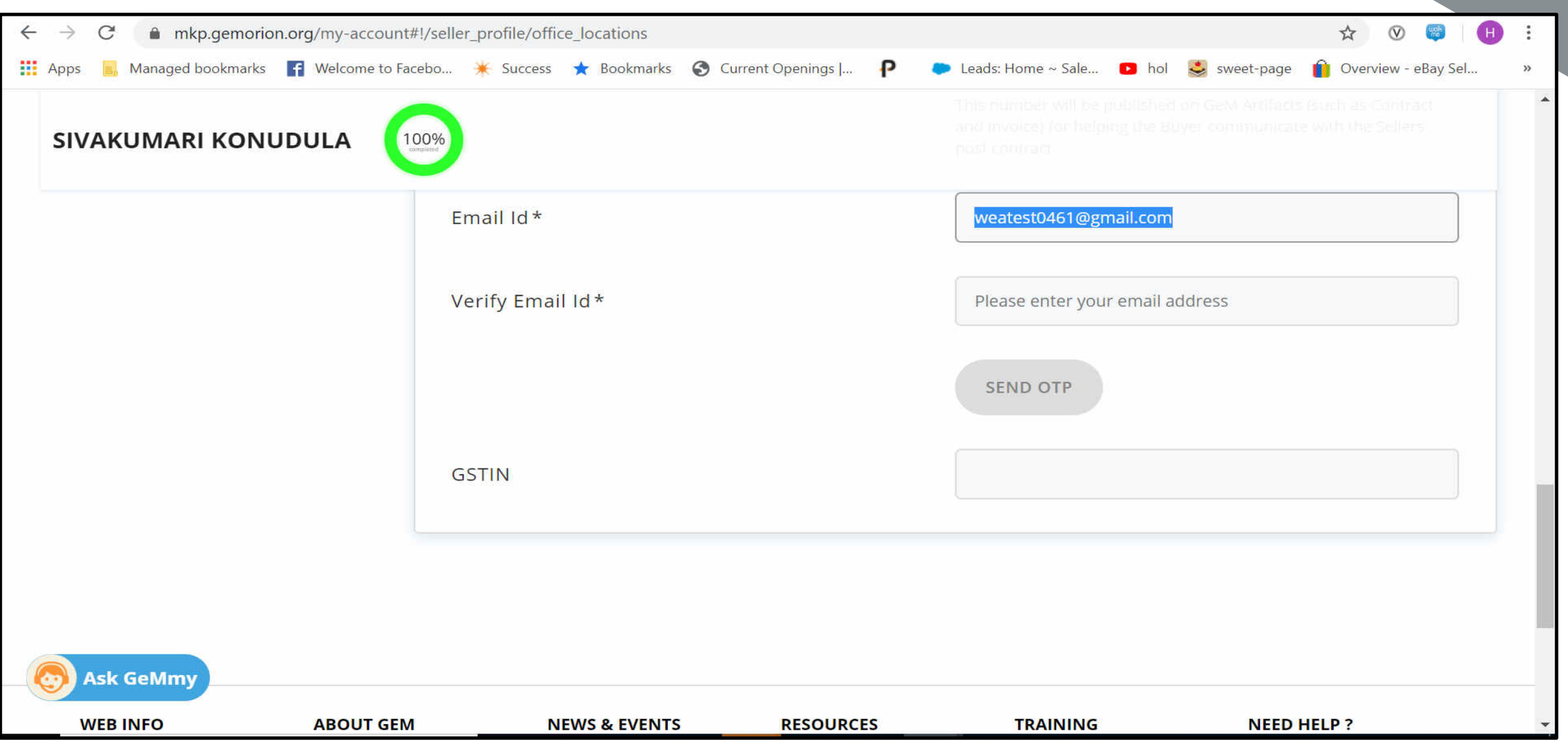

Designed by GeM Training Team

### Bank account details will be saved automatically.

| $\leftarrow$ | → C 🌘 mkp.gemorion.org          | /my-account#!   | /seller_profile/ | bank_details        |                |                 |                        |                    | ☆ ⊗ 🤫 🔳             | ) : |
|--------------|---------------------------------|-----------------|------------------|---------------------|----------------|-----------------|------------------------|--------------------|---------------------|-----|
|              | Apps 🔜 Managed bookmarks 📑      | Welcome to Face | bo 🌟 Succ        | ess ★ Bookmarks     | S Current Op   | enings   🥐 🐤 Le | ads: Home ~ Sale       | 🖻 hol 👙 sweet-page | Overview - eBay Sel | **  |
|              | SIVAKUMARI KONUDU               | JLA             | D%               |                     |                |                 |                        |                    |                     | ^   |
|              | You have completed your profile | e. You can nov  | v create catal   | ogue, fulfil orders | and participa  | te in Bids.     |                        |                    |                     |     |
|              | My Company                      | ^               | Bank Acc         | counts              |                |                 |                        |                    |                     |     |
|              | Company Profile                 |                 |                  |                     |                |                 |                        |                    |                     |     |
|              | REQUIRED *                      |                 | SI.No            | IFSC                | Bank<br>Name   | Bank Account    | Account<br>Holder      | PFMS Code          | ls<br>Primary?      |     |
|              | PAN Validation                  | •               |                  |                     | Nume           | itumber         | Name                   |                    | Timery.             |     |
|              | Company Details                 | •               | 1                | ANDB0002038         | ANDHRA<br>BANK | 203810100018343 | SIVAKUMARI<br>KONUDULA | GEM00015824        |                     |     |
|              | Office Locations                | •               |                  |                     |                |                 |                        |                    |                     |     |
|              | Bank Accounts                   | 0               | 4                |                     |                |                 |                        |                    | •                   |     |
|              | OPTIONAL                        |                 | Add New          | 1                   |                |                 |                        |                    |                     |     |
| (            | Ask GeMmy                       |                 | IFSC C           | ode*                |                |                 |                        |                    |                     |     |
|              | MSF                             |                 |                  |                     |                |                 |                        |                    |                     | -   |

Profile will be complete to 100% .

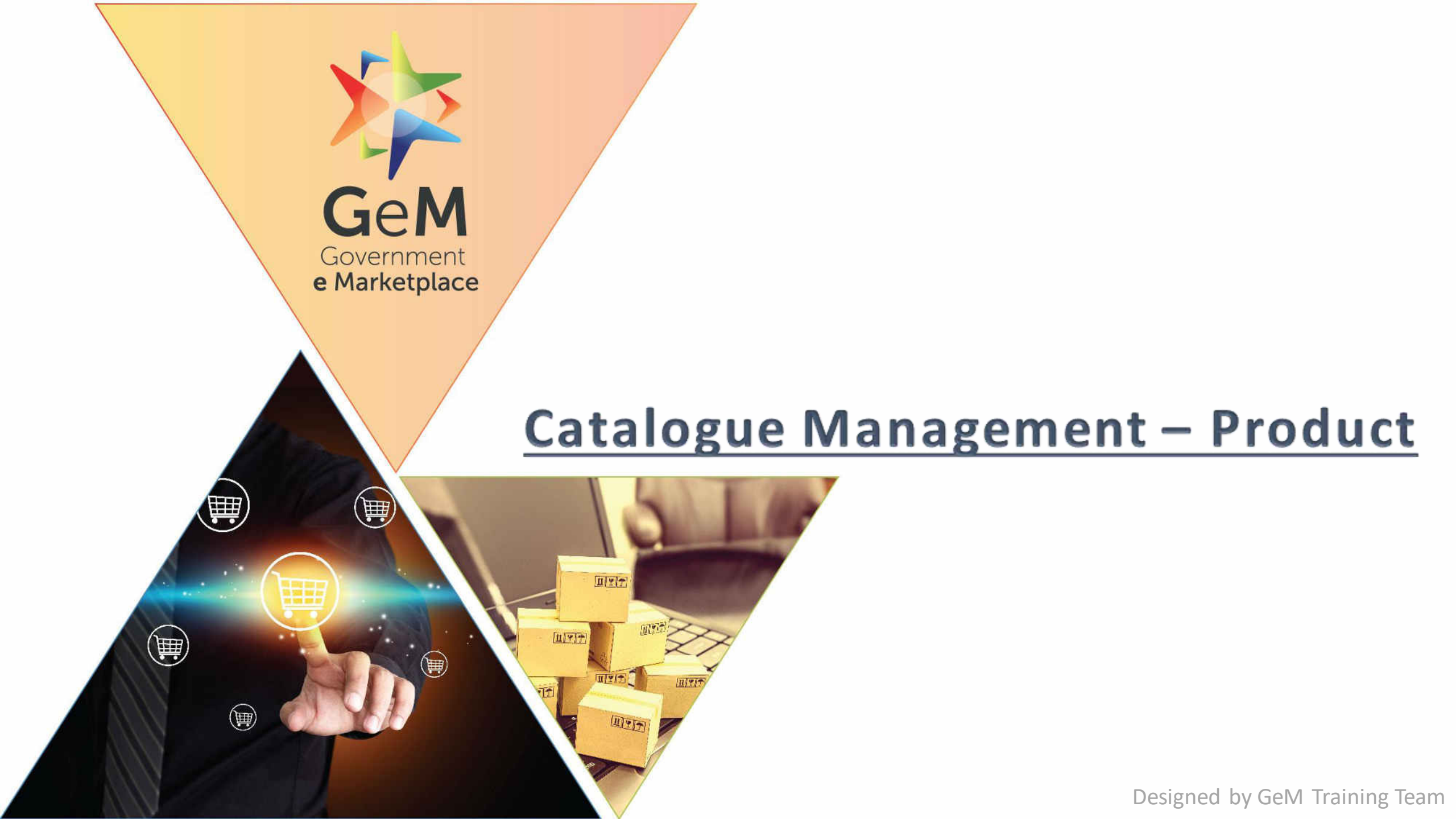

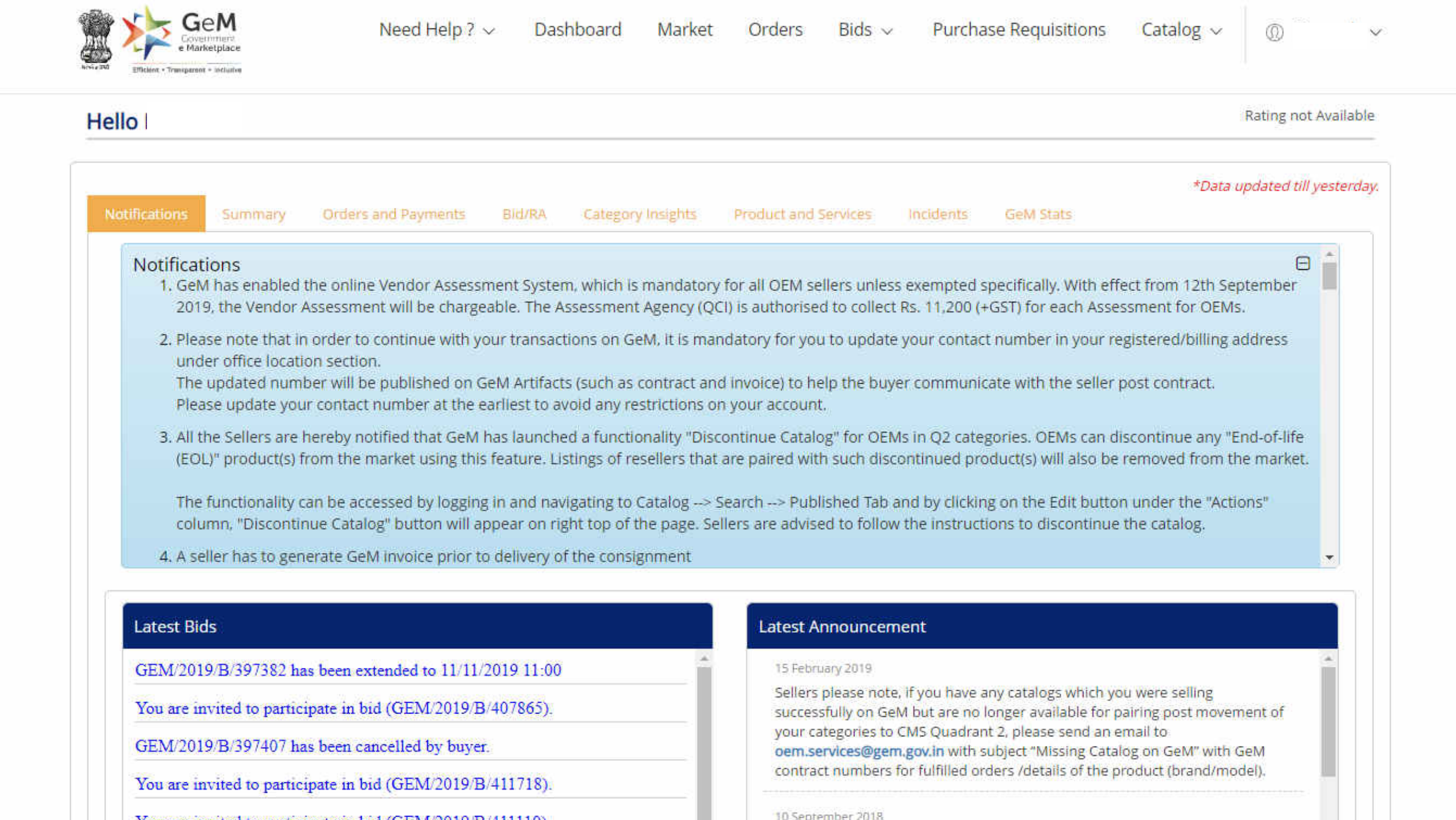

| e mangetplace                                                                                                    | Need Help ? >                                                                                                    | <ul> <li>Dashboard</li> </ul>                                                    | Market Orders                                                                                                    | Bids $\sim$                                                                    | Purchase Requisitions                                                                                                    | Catalog $\sim$                                                                                                    | Ø              |       |
|----------------------------------------------------------------------------------------------------|----------------------------------------------------------------------------------------------------|----------------------------------------------------------------------------------|----------------------------------------------------------------------------------------------------|--------------------------------------------------------------------------------|----------------------------------------------------------------------------------------------------|----------------------------------------------------------------------------------------------------|----------------|-------|
| Efficient • Transparent • Inclusive                                                                                                    |                                                                                                    |                                                                                  |                                                                                                    |                                                                                |                                                                                                    | Products                                                                                                    | >              | Add N |
|                                                                                                    |                                                                                                    |                                                                                  |                                                                                                    |                                                                                |                                                                                                    | Services                                                                                                    | >              | Searc |
|                                                                                                    |                                                                                                    |                                                                                  |                                                                                                    |                                                                                |                                                                                                    | *Data u                                                                                                    | updated t      | Cate  |
| fications Summary                                                                                                    | Orders and Payments                                                                                                    | Bid/RA Category I                                                                | nsights Product and                                                                                                    | Services I                                                                     | ncidents GeM Stats                                                                                                    |                                                                                                    | 2              |       |
| Notifications                                                                                                    |                                                                                                    |                                                                                  |                                                                                                    |                                                                                |                                                                                                    |                                                                                                    | (              | -     |
| 1. GeM has enabled                                                                                                    | I the online Vendor Assessr                                                                                                    | ment System, which is n                                                          | nandatory for all OEM s                                                                                                    | ellers unless e                                                                | xempted specifically. With efi                                                                                                    | fect from 12th Sep                                                                                                    | ptember        |       |
| 2019, the Vendor                                                                                                    | Assessment will be charge                                                                                                    | able. The Assessment A                                                           | gency (QCI) is authorise                                                                                                    | ed to collect R                                                                | . 11,200 (+GST) for each Asse                                                                                                    | essment for OEMs                                                                                                    | 5.             |       |
| 2. Please note that i                                                                                                    | n order to continue with vo                                                                                                    | our transactions on GeN                                                          | A, it is mandatory for vo                                                                                                    | u to update v                                                                  | our contact number in your r                                                                                                    | egistered/billing a                                                                                                    | iddress        |       |
| under office locat                                                                                                    | tion section.                                                                                                    |                                                                                  | in it is interference of y for ye                                                                                                    | a to apaote j                                                                  | en senaestrennes nijeer i                                                                                                    | -0                                                                                                    |                |       |
| The updated num                                                                                                    | ber will be published on G                                                                                                    | eM Artifacts (such as co                                                         | ontract and invoice) to h                                                                                                    | elp the buyer                                                                  | communicate with the seller                                                                                                    | post contract.                                                                                                    |                |       |
| Please update yo                                                                                                    | ur contact number at the e                                                                                                    | arliest to avoid any rest                                                        | rictions on your accour                                                                                                    | t.                                                                             |                                                                                                    |                                                                                                    |                |       |
| 3. All the Sellers are                                                                                                    | hereby notified that GeM I                                                                                                    | has launched a functior                                                          | ality "Discontinue Catal                                                                                                    | og" for OEMs                                                                   | in Q2 categories. OEMs can d                                                                                                    | liscontinue any "E                                                                                                    | ind-of-life    | 20    |
| (EOL)" product(s)                                                                                                    | from the market using this                                                                                                    | feature. Listings of res                                                         | ellers that are paired wi                                                                                                    | th such discor                                                                 | tinued product(s) will also be                                                                                                    | removed from th                                                                                                    | ne marke       | t,    |
|                                                                                                    |                                                                                                    |                                                                                  |                                                                                                    |                                                                                |                                                                                                    |                                                                                                    |                |       |
|                                                                                                    |                                                                                                    | t in and navigating to Ca                                                        | atalog> Search> Put                                                                                                    | lished Tah an                                                                  | d have all all in a grant the a Wall to be state                                                                                                 | A REAL PROPERTY OF THE REAL PROPERTY OF THE REAL PR | onell          |       |
| The functionality                                                                                                    | can be accessed by logging                                                                                                    |                                                                                  | and the second second sec | adda falland                                                                   | by clicking on the Edit butto                                                                                                    | on under the "Action the sector of the sector of the secto | ULIS           |       |
| The functionality column, "Disconti                                                                                                    | can be accessed by logging<br>inue Catalog" button will ap                                                                                                    | opear on right top of th                                                         | e page. Sellers are advis                                                                                                    | ed to follow t                                                                 | ne instructions to discontinue                                                                                                    | e the catalog.                                                                                                    |                |       |
| The functionality<br>column, "Disconti<br>4. A seller has to get                                                                                         | can be accessed by logging<br>inue Catalog" button will ap<br>nerate GeM invoice prior to                                                                                          | opear on right top of th<br>o delivery of the consign                            | e page. Sellers are advis<br>iment                                                                                                    | ed to follow t                                                                 | ne instructions to discontinue                                                                                                    | e the catalog.                                                                                                    | 0115           | Ŧ     |
| The functionality<br>column, "Disconti<br>4. A seller has to ger                                                                                         | can be accessed by logging<br>inue Catalog" button will as<br>nerate GeM invoice prior to                                                                                          | opear on right top of th<br>o delivery of the consign                            | e page. Sellers are advis<br>nment                                                                                                    | ed to follow t                                                                 | ne instructions to discontinue                                                                                                    | on under the "Action<br>the catalog.                                                                                                    | 0115           | ·     |
| The functionality<br>column, "Discont<br>4, A seller has to ge<br>Latest Bids                                                                            | can be accessed by logging<br>inue Catalog" button will a<br>nerate GeM invoice prior to                                                                                           | opear on right top of th<br>o delivery of the consigr                            | e page. Sellers are advis<br>iment<br>Latest /                                                                                                    | ed to follow t                                                                 | ne instructions to discontinue                                                                                                    | on under the "Action<br>the catalog.                                                                                                    | 015            |       |
| The functionality<br>column, "Discont<br>4. A seller has to ge<br>Latest Bids<br>GEM/2019/B/397382 h                                                     | can be accessed by logging<br>inue Catalog" button will a<br>nerate GeM invoice prior to<br>as been extended to 11/11/2                                                            | opear on right top of th<br>o delivery of the consign<br>2019 11:00              | e page. Sellers are advis<br>nment<br>Latest A<br>15 Feb                                                                                                    | and to follow t                                                                | ne instructions to discontinue                                                                                                    | e the catalog.                                                                                                    | 015            |       |
| The functionality<br>column, "Discont<br>4, A seller has to ge<br>Latest Bids<br>GEM/2019/B/397382 h<br>You are invited to partic                        | can be accessed by logging<br>inue Catalog" button will a<br>nerate GeM invoice prior to<br>as been extended to 11/11/2<br>sipate in bid (GEM/2019/B                               | ppear on right top of th<br>o delivery of the consign<br>2019 11:00<br>/407865). | e page. Sellers are advis<br>nment<br>Latest A<br>15 Febr<br>Sellers<br>succes                                                                                                    | Announceme<br>uary 2019<br>please note, it                                     | ne instructions to discontinue<br>nt<br>you have any catalogs which you                                                                          | on under the "Action<br>e the catalog.<br>ou were selling<br>pairing post moven                                                                                                    | nent of        | •     |
| The functionality<br>column, "Discont<br>4, A seller has to ge<br>Latest Bids<br>GEM/2019/B/397382 h<br>You are invited to partic<br>GEM/2019/B/397407 h | can be accessed by logging<br>inue Catalog" button will a<br>nerate GeM invoice prior to<br>as been extended to 11/11/2<br>cipate in bid (GEM/2019/B<br>as been cancelled by buyer | ppear on right top of th<br>o delivery of the consign<br>2019 11:00<br>/407865). | Latest A<br>Sellers are advisor<br>Latest A<br>15 Febr<br>Sellers<br>succes<br>your coem.s                                                                                                    | Announceme<br>uary 2019<br>please note, it<br>ategories to Cl<br>ervices@gem.g | nt<br>you have any catalogs which yo<br>but are no longer available for p<br>IS Quadrant 2, please send an o<br>ov.in with subject "Missing Cata | on under the "Action<br>e the catalog.<br>ou were selling<br>pairing post moven<br>email to<br>alog on GeM" with C                                                                                                    | nent of<br>GeM |       |

.

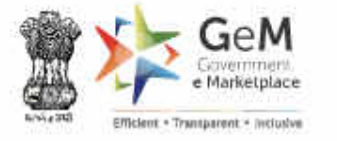

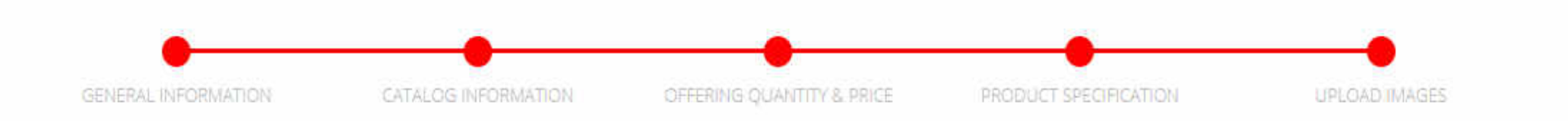

#### **Find Your Product's Category**

Enter keywords relevant to your product to see category suggestions

| Search Category         |   |
|-------------------------|---|
| Select Level 1 Category | • |
| Select Level 2 Category | • |
| Select Level 3 Category | • |
| Select Level 4 Category |   |

#### **My Categories**

You have uploaded products in these categories

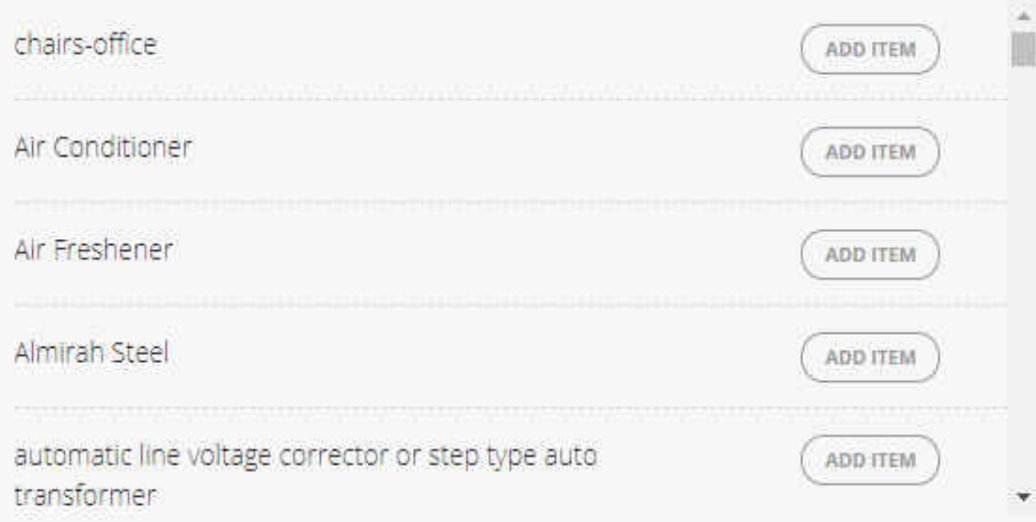

 $\sim$ 

\*

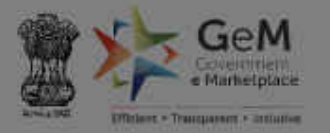

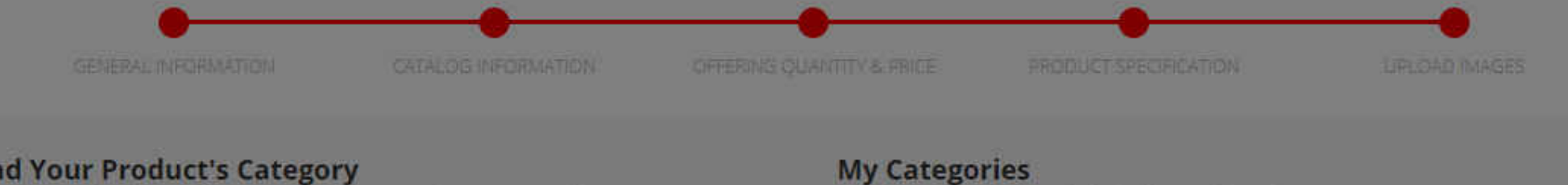

#### Find Your Product's Category

Enter keywords relevant to your product to see category suggestions

#### Wooden Pencil

Writing Instruments>>Wooden Pencil

Office Furniture>>Single / Double Bed - Wooden - With / Without Box

Stationery Items>>Pencil box

surgical support supplies>>Hand Cautery Pencil

Office Furniture>>Wooden Almirah

Desk Supplies>>manual pencil sharpener

General educational facility fixtures>>Wooden Podium

Office Furniture>> chairs-office

flooring>>wooden flooring

Furniture>>Wooden Book Case

You have uploaded products in these categories

#### Wooden Pencil View category

Wooden Pencil

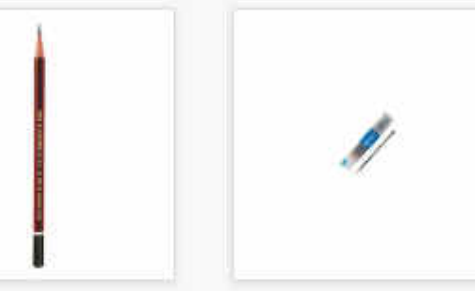

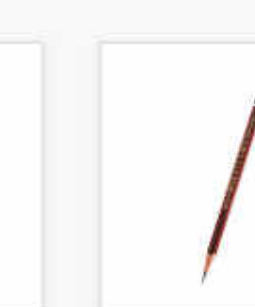

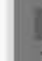
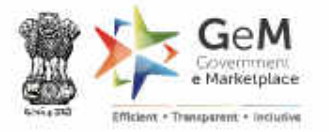

You have uploaded products in these categories

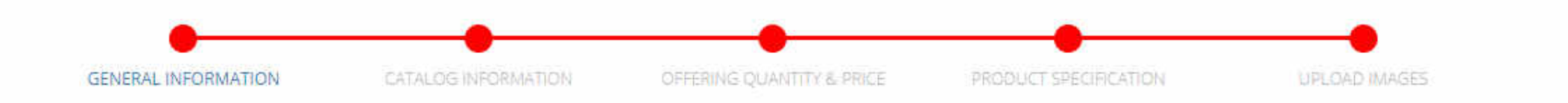

My Categories

## Find Your Product's Category

Enter keywords relevant to your product to see category suggestions

| Search Category                               | Urine culture bottles                                                         | ADD ITEM |
|-----------------------------------------------|-------------------------------------------------------------------------------|----------|
| Office Equipment and Accessories and Supplies | waste containers or rigid liners- Dust bin or Garbage Bin or<br>Household Bin | ADD ITEM |
| Office supplies •                             | welding cable                                                                 | ADD ITEM |
| Writing Instruments                           | Wooden Almirah                                                                |          |
| Wooden Pencil                                 | Wooden Pencil                                                                 |          |

Office Equipment and Accessories and Supplies >> Office supplies >> Writing Instruments >> Wooden Pencil (Submit suggestion for Change in Specification framework of the Category)  $r \sim$ 

.....

| 1. GENERAL INFORMATION   |                         |                       | 0 |
|--------------------------|-------------------------|-----------------------|---|
| Product Category(Class)* | Wooden Pencil           |                       |   |
| Brand *                  | Select                  |                       |   |
|                          | COULDN'T FIND YOUR BRAN | D ? CLICK HERE TO ADD |   |
| Auto Create Catalog :0   | None                    | •                     |   |
| Golden Parameters*       | Certification           |                       |   |
|                          | ISI Marked *            | @Yes ◎No              |   |
|                          | Type and Grade          |                       |   |
|                          | Type of Pencil *        | Select                | • |
|                          | Grade *                 | Select                | • |

| Several I     Several I     Close     Couldn't find your Brand ? click Here to add     Into Create Catalog :0     Isi Marked *     Ves   No           |     |
|----------------------------------------------------------------------------------------------------|-----|
| Close Subr<br>rand *                                                                                                    |     |
| roduct Catalog : O Could if effect<br>Select  COULDN'T FIND YOUR BRAND ? CLICK HERE TO ADD                                                            | it. |
| Select   couldn't FIND Your BRAND ? click HERE TO ADD     uto Create Catalog :•   None   olden Parameters*   Certification   ISI Marked *   Oyes   No | -   |
| Lto Create Catalog :                                                                                                    |     |
| uto Create Catalog :                                                                                                    |     |
| olden Parameters* Certification ISI Marked * OYes ONo                                                                                                 |     |
| ISI Marked * OYes ONo                                                                                                    |     |
|                                                                                                    |     |
| Type and Grade                                                                                                    |     |
| Type of Pencil *Select                                                                                                    |     |

## **1. GENERAL INFORMATION**

Product Category(Class)\*

Brand \* 🕄

Auto Create Catalog :0

Golden Parameters\*

# Wooden Pencil

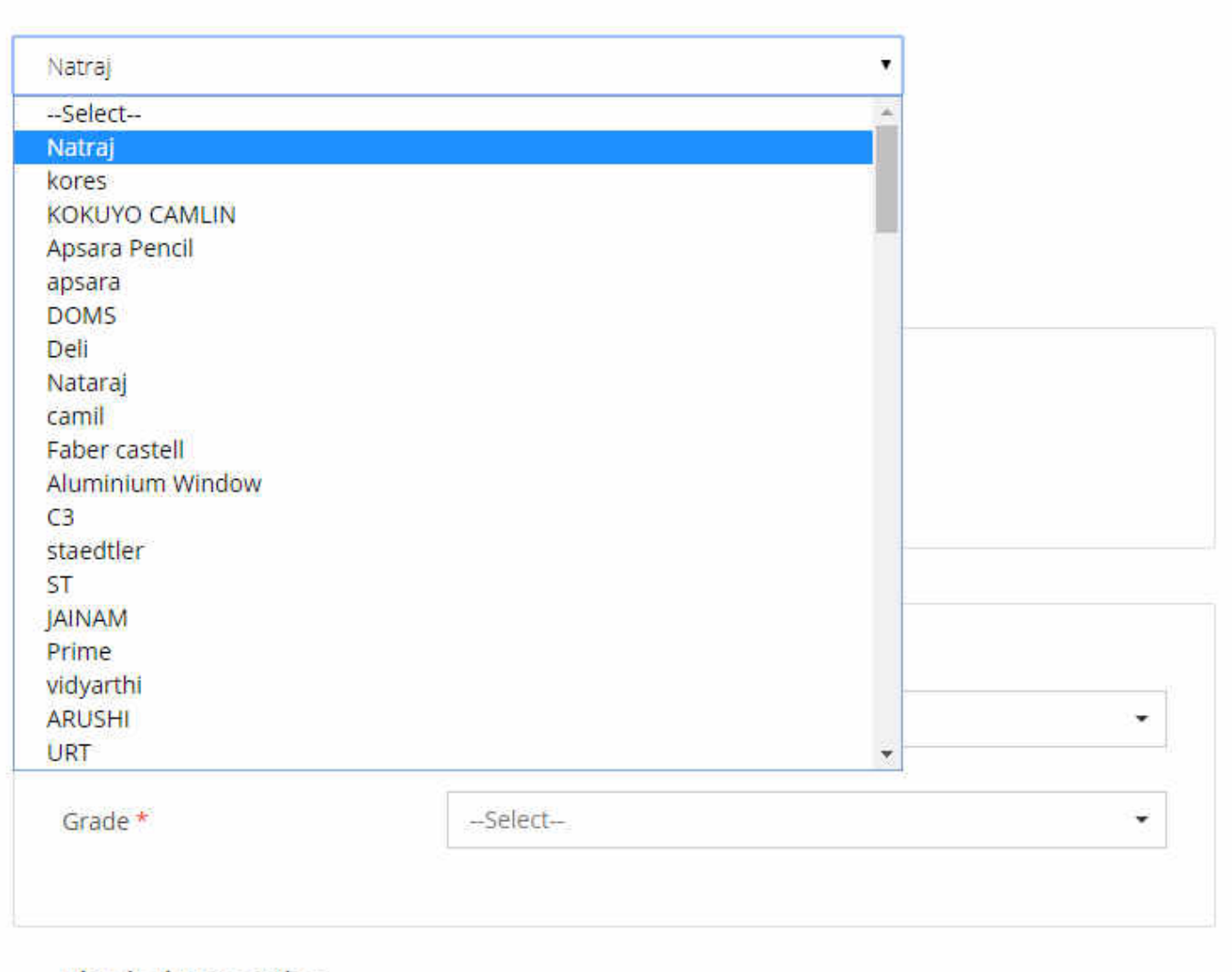

**Physical Properties** 

.....

| 1. GENERAL INFORMATION   |                         |                       | 0 |
|--------------------------|-------------------------|-----------------------|---|
| Product Category(Class)* | Wooden Pencil           |                       |   |
| Brand *                  | Select                  |                       |   |
|                          | COULDN'T FIND YOUR BRAN | D ? CLICK HERE TO ADD |   |
| Auto Create Catalog :0   | None                    | •                     |   |
| Golden Parameters*       | Certification           |                       |   |
|                          | ISI Marked *            | @Yes ◎No              |   |
|                          | Type and Grade          |                       |   |
|                          | Type of Pencil *        | Select                | • |
|                          | Grade *                 | Select                | • |

#### **1. GENERAL INFORMATION**

| Product Category(Class)*      | Wood                                     | len Pencil                          |               |                       |          |    |
|-------------------------------|------------------------------------------|-------------------------------------|---------------|-----------------------|----------|----|
| Brand * 🛛 🔹                   | Y(Class)* acc<br>Add New Brand           | uistic stethoscone                  |               | ×                     |          |    |
|                               | Document Guidelines                      |                                     |               | Ø                     |          |    |
| ate Cat                       | Please note that any new brand added wil | I have to be approved before you ca | an start crea | ating items under it. |          |    |
| Auto Create Catalog : 0 arame | Brand*                                   |                                     |               |                       |          |    |
|                               | Link to Brand's website/webpage*         | Link 1                              |               | - +                   |          |    |
| Golden Parameters*            | Upload Documents* (only .pdf files)      | Select file type V                  | 🛆 Doc 1       |                       |          |    |
|                               |                                          | Select file type 🔍                  | Doc 2         |                       |          |    |
|                               |                                          | Select file type                    | 🖾 Doc 3       |                       |          |    |
|                               |                                          | Select file type 🗸                  | Doc 4         |                       |          |    |
|                               |                                          | Select file type                    | 🖾 Doc 5       |                       |          |    |
|                               | Is there any active bid for this brand   | Oyes®No                             |               |                       | <b>,</b> |    |
|                               |                                          |                                     |               |                       |          |    |
|                               | тур                                      | e of Pencil *                       |               | -Select               |          | -  |
|                               |                                          |                                     |               |                       |          |    |
|                               | Gra                                      | de.*                                |               | -Select               |          | ₩. |
|                               |                                          |                                     |               |                       |          |    |
|                               | Dis                                      | isical Properties                   |               |                       |          |    |

| ISI Markeo                          | ©Yes ●No        |     |
|-------------------------------------|-----------------|-----|
| Type and Grade                      |                 |     |
| 97. • 1000 000 000 000 000 000 0000 |                 |     |
| Type of Pencil *                    | General Writing | × - |

| Physical Properties        |     |     |
|----------------------------|-----|-----|
| No. of Pencils in one Pack | 10  | × + |
| (Nos.) * <b>O</b>          |     |     |
| Shana and Calar            |     |     |
| Shape and Color            | 21- |     |

| Shape of Pencil * | Round | × - |
|-------------------|-------|-----|
|-------------------|-------|-----|

SAVE / PROCEED

-

|                                                                                                    | ISI Marked * OYes ®No                                                                       |                  |
|----------------------------------------------------------------------------------------------------|---------------------------------------------------------------------------------------------|------------------|
| Existing Products on MarketPlace                                                                                    |                                                                                             | ×                |
| FILTERS                                                                                                    | Wooden Pencil (Specifications)                                                              | ÷                |
| MAKE/MODEL SELECTION +                                                                                              | No Products Found For Your Search                                                           |                  |
| PRODUCT SPECIFICATIONS                                                                                              | Suggestions:<br>• Try different keywords<br>• Make sure all the words are spelled correctly |                  |
| No. Of Pencils In One Pack<br>(Nos.)                                                                                |                                                                                             |                  |
| <ul> <li>HIGHER(BETTER) VALUES WILL<br/>ALSO BE ALLOWED FOR BID/RA</li> <li>Any Value</li> <li>10 (1333)</li> </ul> |                                                                                             |                  |
| ISI Marked                                                                                                    |                                                                                             |                  |
| Any Value                                                                                                    | Procee                                                                                      | ed with new item |

SAVE / PROCEED

| 2. CATALOG INFORMATION                                                                                                    |                          | € |
|----------------------------------------------------------------------------------------------------|--------------------------|---|
| Model *                                                                                                    |                          |   |
| Product Name *                                                                                                    | Title is missing         |   |
| Product Description * 🖲                                                                                                    | Wooden Pencil            |   |
|                                                                                                    | //<br>13/1000 characters |   |
| Video url                                                                                                    |                          |   |
| Product Page Link®<br>(Enter link to product page on the brand's website.<br>The page should show the product's MRP. Correct<br>links will lead to increased buyer trust) |                          |   |
| Is there any Bid for this catalog?                                                                                                    | ©Yes®No                  |   |
| Is it certified by agency?*                                                                                                    | ⊙Yes®No                  |   |

-

۰

| Product                                            | Description * 0                                                                                                    | Wooden Pencil                   |                            |                         |        |
|----------------------------------------------------|----------------------------------------------------------------------------------------------------|---------------------------------|----------------------------|-------------------------|--------|
| Video ur                                           | 6                                                                                                    | 13/1000 characters              |                            | - h                     |        |
|                                                    |                                                                                                    |                                 |                            |                         |        |
| Product<br>(Enter link<br>The page<br>links will I | Page Link®<br>< to product page on the brand's website.<br>should show the product's MRP. Correct<br>ead to increased buyer trust) |                                 |                            |                         |        |
| Is there a                                         | any Bid for this catalog?                                                                                                    | ●Yes <sup>©</sup> No<br>BID No. |                            |                         |        |
| ls it certi                                        | ified by agency?*                                                                                                    | ®Yes©No                         |                            |                         |        |
| #                                                  | Certification Number Certification                                                                                                 | Name Certified Date             | Certification From<br>Date | Certification Till Date | Action |
| 1                                                  |                                                                                                    | yyyy-MM-dd                      | yyyy-MM-dd                 | yyyy-MM-dd              | 0      |
|                                                    |                                                                                                    | SAVE / PROCEED                  |                            |                         |        |

# 3. OFFERING QUANTITY & PRICE

| Selling Product As*                                              | Resellers                                                                                                    |                        |
|------------------------------------------------------------------|----------------------------------------------------------------------------------------------------|------------------------|
|                                                                  | Are you OEM of this brand? Genuine OEMs Can claim OEM rights for the bra<br>through the OEM Panel on seller Profile. Following details will be required to<br>submitted through OEM panel: a) Registered organization name b) Brand n<br>c) GeM Product categories d) Brand ownership documents | and<br>to be<br>ame(s) |
|                                                                  | A Incorrect Authorization details can lead to penalization. Click here to know                                                                                                    | w more                 |
| Authorization No.                                                |                                                                                                    |                        |
| Authorization Agency                                             |                                                                                                    |                        |
| Authorization Date                                               | yyyy-MM-dd                                                                                                    |                        |
| Authorization Validity                                           | From yyyy-MM-dd                                                                                                    |                        |
|                                                                  |                                                                                                    |                        |
| SKU                                                              |                                                                                                    |                        |
| Harmonized System of Nomen <mark>cl</mark> ature (HSN)<br>Number |                                                                                                    |                        |

 $\odot$ 

.

-

| MRP In INR *                                                                                        |                                           |            |
|----------------------------------------------------------------------------------------------------|-------------------------------------------|------------|
| Offer Price Including Tax and Duties as INR *<br>(Price for carted item will be locked for 10 days) | Range: [2-10]                             | /pie       |
| Discount 0                                                                                          | # Quantity Quantity End Discount % Action | n          |
|                                                                                                    | +ADD SLAB                                 |            |
| Delivery Locations*                                                                                 | Select                                    | 5. <b></b> |
| Terms Of Delivery*                                                                                  |                                           | -          |
| Current stock /Maximum Quantity(To Be<br>Delivered In 15 Days)*                                     | >=0                                       |            |
| Minimum Quantity Per Consignee*                                                                     | >=1                                       |            |
| Lead Time for Direct Purchase* <b>0</b>                                                             | >=1                                       |            |
|                                                                                                    |                                           |            |

SAVE / PROCEED

| MRP In INR *                                                                                          | 20                                        |               |
|----------------------------------------------------------------------------------------------------|-------------------------------------------|---------------|
| Offer Price Including Tax and Duties as INR *<br>( Price for carted item will be locked for 10 days ) | 10                                        | /piec<br>50.0 |
| Discount 🖲                                                                                            | # Quantity Quantity End Discount % Action |               |
|                                                                                                    | +ADD SLAB                                 |               |
| Delivery Locations* 🛛                                                                                 | ALL INDIA .                               |               |
| Terms Of Delivery*                                                                                    | Select<br>ALL INDIA<br>LOCATION BASED     |               |
| Current stock /Maximum Quantity(To Be<br>Delivered In 15 Days)*                                       | >=0                                       |               |
| Minimum Quantity Per Consignee*                                                                       | >=1                                       |               |
| Lead Time for Direct Purchase* 🛛                                                                      | >=1                                       |               |
|                                                                                                    |                                           |               |

SAVE / PROCEED

.

-

## 4. PRODUCT SPECIFICATION

| Conformity to Indian Standard * | Select            | • |
|---------------------------------|-------------------|---|
| CM/L Number and Date            | Max 20 Characters |   |
| Physical Properties             |                   |   |
| .ength of Pencil (mm) *         | Select            | • |
| Shape and Color                 |                   |   |
| Body Colour *                   | Max 20 Characters |   |
|                                 |                   |   |

 $\odot$ 

| 5. UPLOAD IMAGES |                                 |                                 | <b>e</b> |
|------------------|---------------------------------|---------------------------------|----------|
| Image Guidelines |                                 |                                 | ٥        |
| No Image chosen  | Choose Image<br>No Image chosen | Choose Image<br>No Image chosen |          |
|                  |                                 |                                 |          |
|                  | SAVE / PROCEED                  |                                 |          |

| WEB INFO                | ABOUT GeM            | NEWS & EVENTS | RESOURCES            | TRAINING          | NEED HELP ?    |
|-------------------------|----------------------|---------------|----------------------|-------------------|----------------|
| Terms of Use            | Introduction to GeM  | Newsroom      | GeM Handbook         | LMS               | FAQs           |
| Website Policies        | Statistics           | Gallery       | OM's/Circulars       | Training Calendar | Feedback       |
| Document Help           | Right to Information | Notifications | Terms and Conditions | Training Module   | Raise-a Ticket |
| Sitemap                 | Analytics            | CCM Schedule  | Policies/Manuals     | Facilitators      | Contact Us     |
| Web Information Manager | New on GeM           | Forums        | Miscellaneous        | Download GeM Logo | Careers        |
|                         | MOUs                 | BRAND GeM     | INCIDENTS            | TESTIMONIALS      |                |

#### **5. UPLOAD IMAGES**

#### **Image Guidelines**

- Upload actual image of the product with clean white background and without watermark, seller logo, or any sort of seller identification mark.
- Maximum Image size should be 300kb in jpg or png file format.
- Image should comply with the technical parameters.
- Upload three centre aligned images of the product preferably from three product angles.
- · Do not Photoshop the image to distort from the original image.
- Do not add Product description, certifications or specifications to the image.
- Do not upload partial product image, diagrams or sketches.
- Do not upload the images of product packaging, carton or outer box.
- · Do not upload image of bunch of products, upload single product image (except in case of multi product Kits).

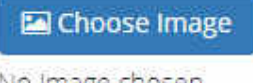

No Image chosen

|         | Ch | AAF | in a     |
|---------|----|-----|----------|
| <u></u> |    | UUS | IRC.     |
|         |    |     | <u> </u> |

|      | S      |    |            |      | 1.000 |    |    |  |
|------|--------|----|------------|------|-------|----|----|--|
| Mrc  |        | 12 | $\sigma z$ | 5.07 | 0.0   | 0  | 00 |  |
| IN C | A 11 1 | 0  | EC         | 1.1  | 1110  | 23 | C  |  |
|      |        |    | 0          |      |       |    |    |  |

🖾 Choose Image

No Image chosen

SAVE / PROCEED

. 📀

0

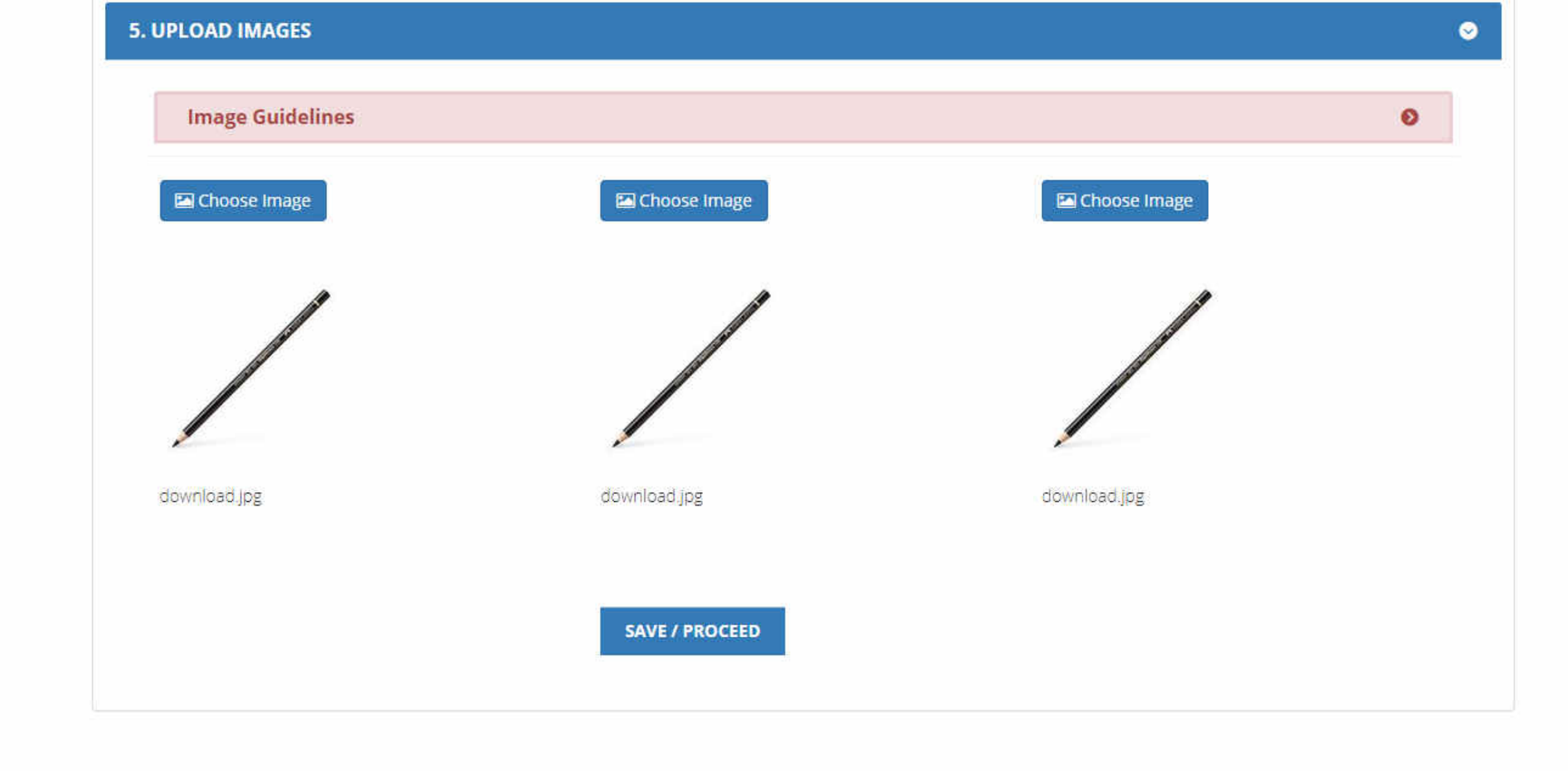

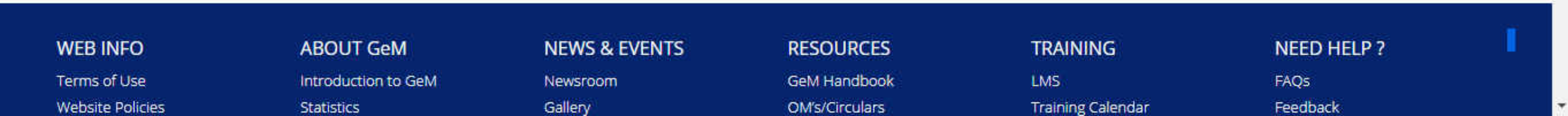

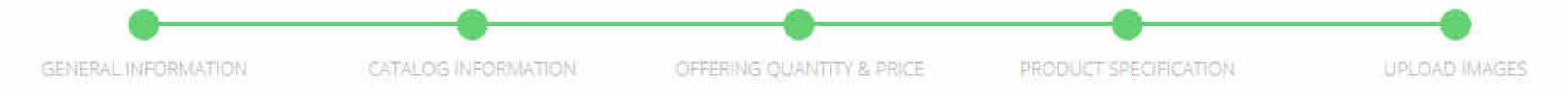

-

# Office Equipment and Accessories and Supplies >> Office supplies >> Writing Instruments >> Wooden Pencil

Natraj 52

| 1. GENERAL INFORMATION       | ٥ |
|------------------------------|---|
| 2. CATALOG INFORMATION       | ٥ |
| 3. OFFERING QUANTITY & PRICE | ٥ |
| 4. PRODUCT SPECIFICATION     | ٥ |
| 5. UPLOAD IMAGES             | ٥ |

**REVIEW TERMS AND CONDITIONS** 

C:

#### General terms and conditions on GeM 3.0 (Version 1.12)

#### 1. Introduction

This document is an electronic record published by GeM under the provisions of the Information Technology Act, 2000 and the rules made there under (as applicable) and shall act as valid agreement between Seller / Service Provider and Buyer. Further the use of GeM Portal for Sale / Purchase of Goods / Services and the resulting Contracts shall be governed by the following General Terms and Conditions (GTC) (unless otherwise superseded by Product / Service specific Special Terms and Conditions (STC), Product / Track / Domain Specific STC of Particular Service including its SLA (Service Level Agreement) and BID/Reverse Auction Specific Additional Terms and Conditions (ATC) as applicable).

Government e-Marketplace (GeM) is the National Public Procurement Portal; an end-to-end online Marketplace for Central and State Government Ministries / Departments, Central & State Public Sector Undertakings (CPSUs & SPSUs), Autonomous institutions and Local bodies, for procurement of common use goods & services. The portal is owned and managed by GeM SPV which is a Section 8 (Non-Profit) Company registered under the Companies Act, 2013. GeM SPV operates, monitors and supervises all the business transactions on the portal through the Managed Service Provider as per defined roles and responsibilities.

#### 2. General Terms and Definitions:

- a. "APPLICABLE LAWS" shall mean any statute, law, ordinance, notification, rule, regulation, judgment, order, decree, bye-law, approval, directive, guideline, policy or other governmental restriction as may be in effect.
- b. "GOODS" shall mean an Article / product or an intangible product like software,

11

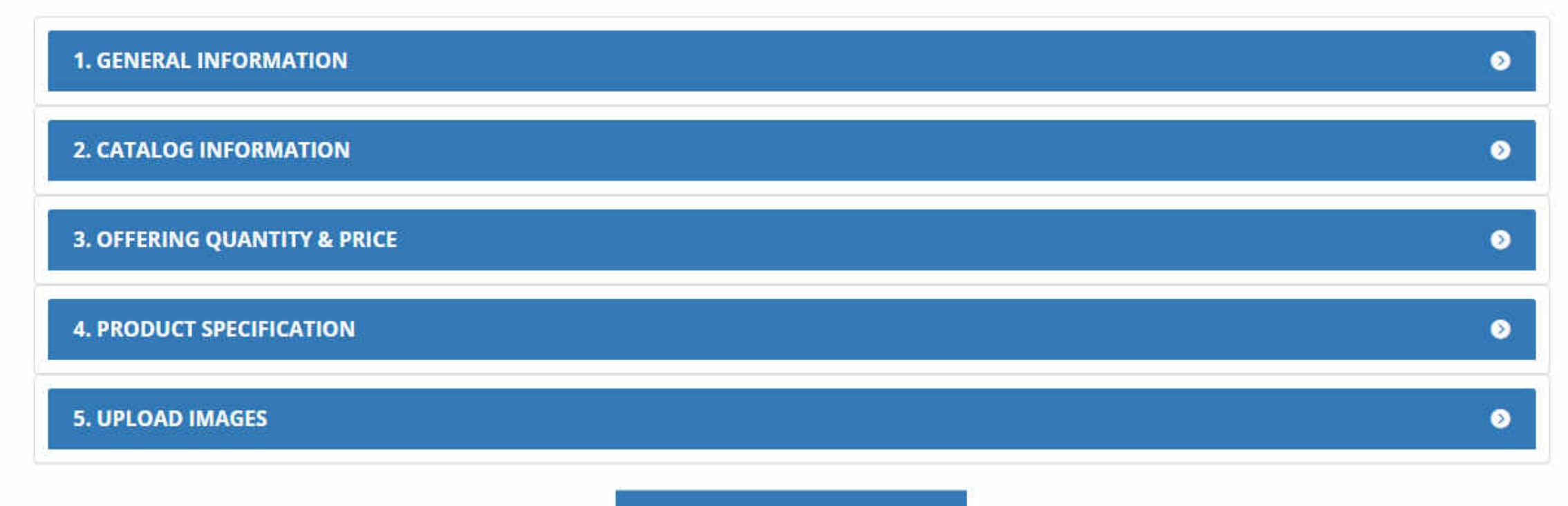

**REVIEW TERMS AND CONDITIONS** 

I have read and agreed to all terms and conditions of Government E-Marketplace (GeM) and the product/service offering is matching GeM catalogue. (Click to enable publish button)

PUBLISH

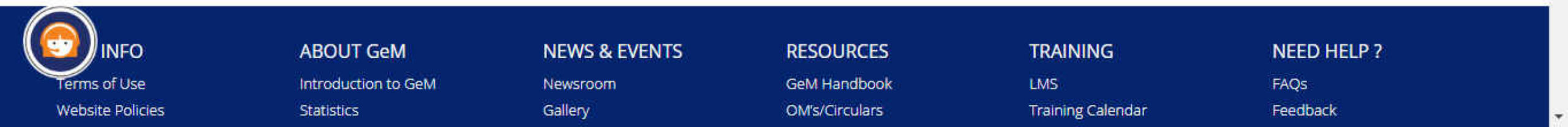

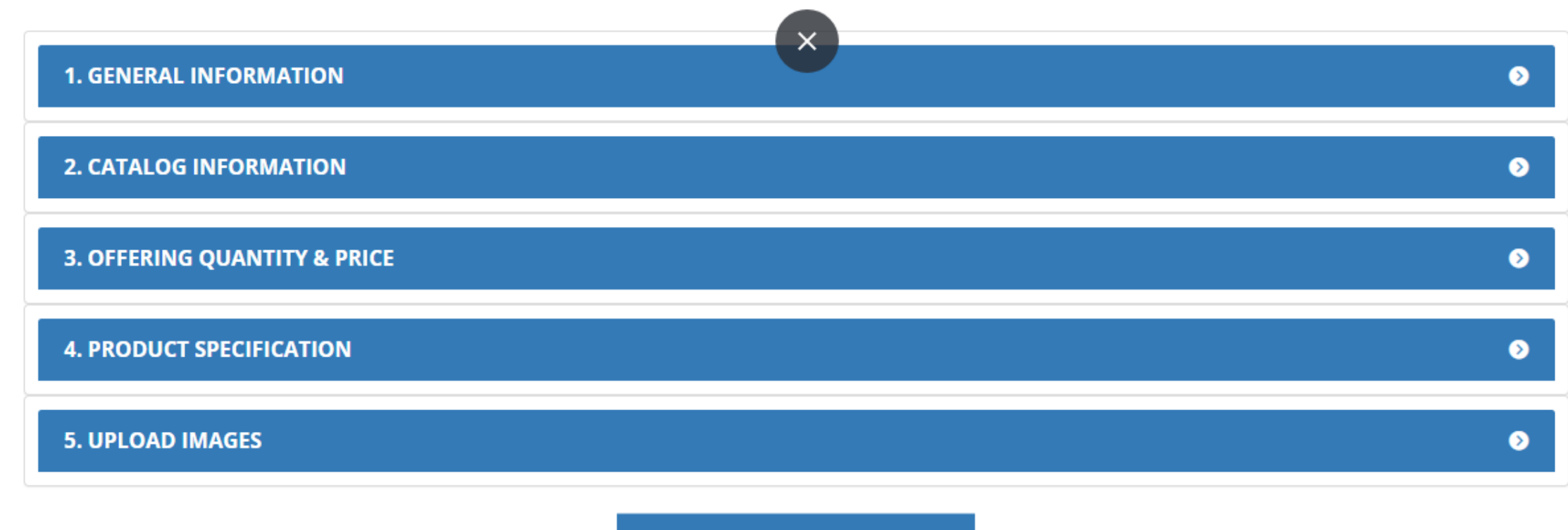

**REVIEW TERMS AND CONDITIONS** 

🗹 I have read and agreed to all terms and conditions of Government E-Marketplace (GeM) and the product/service offering is matching GeM catalogue.

PUBLISH

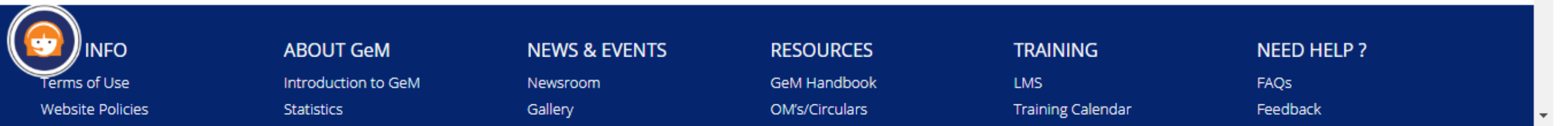

# Catalog Created Successfully, will be published on approval

| 1 | SEARCH | RESET |  |
|---|--------|-------|--|
|   |        |       |  |

| Inventory Notified | Discontinued | Notified Products | Published | Waiting For Admin Clearance | Waiting For Seller Clearance | More - |
|--------------------|--------------|-------------------|-----------|-----------------------------|------------------------------|--------|
|--------------------|--------------|-------------------|-----------|-----------------------------|------------------------------|--------|

# PUBLISHED

9

|   | Name            | Title on Market<br>Place      | ProductID                   | Gem Catalog Id                                 | Category        | Brand        | Model       | MRP/NDP | Offer<br>Price | Product<br>Status | Inventory<br>Status | Action(s)                                                                                                    |
|---|-----------------|-------------------------------|-----------------------------|------------------------------------------------|-----------------|--------------|-------------|---------|----------------|-------------------|---------------------|----------------------------------------------------------------------------------------------------|
|   | cricket<br>ball | cricket ball                  | 6425246-<br>7815054868<br>1 | 51 <mark>1</mark> 6877-<br>53400503533-<br>cat | Cricket<br>Ball | NÅ           | stapl<br>er | 1000    | 500            | Publish<br>ed     | Publishe<br>d       | Quantity Change Disabled reason :<br>Direct Purchase/ L1 order Rejection<br>Stock Note : The stock has expired |
|   | new2            | Kangaroo Hand<br>(Held) Kunal | 6425246-<br>4368422852<br>5 | 51 <mark>1</mark> 6877-<br>71497907445-<br>cat | Stapler         | Kang<br>aroo | assdf       | 8000    | 500            | Publish<br>ed     | Publishe<br>d       | Ø                                                                                                    |
| ) | new             | new                           | 6425246-<br>4778974561<br>0 | 5116877-<br>45819404711-<br>cat                | Desktop<br>s    | Dell         | asdf        | 8000    | 500            | Publish<br>ed     | Publishe<br>d       | Quantity Change Disabled reason :<br>Direct Purchase/ L1 order Rejection<br>Stock Note : The stock has expired |
| Ì |                 |                               | 6425246-                    | 5116877-                                       |                 |              |             |         |                |                   |                     |                                                                                                    |

| Invento              | ry Notified Di                | scontinued                  | Notified Produc                 | ts Pu           | blished           | Wa           | iting For Adı | min Clea       | arance                       | Waiting F           | or Seller Clearance More 👻                                                                                     |
|----------------------|-------------------------------|-----------------------------|---------------------------------|-----------------|-------------------|--------------|---------------|----------------|------------------------------|---------------------|----------------------------------------------------------------------------------------------------|
| PUBLISH              | ED                            |                             |                                 |                 |                   |              |               |                |                              |                     | Draft products<br>Rejected                                                                                     |
| Name                 | Title on Market<br>Place      | ProductID                   | Gem Catalog Id                  | Category        | Brand             | Model        | MRP/NDP       | Offer<br>Price | Product<br>Status            | Inventory<br>Status | Notifications                                                                                                  |
| cricket<br>ball      | cricket ball                  | 6425246-<br>7815054868<br>1 | 5116877-<br>53400503533-<br>cat | Cricket<br>Ball | NA                | stapl<br>er  | 1000          | 500            | Publish<br>ed                | Publishe<br>d       | Change Requests<br>C<br>Stocks Expired                                                                         |
| new2                 | Kangaroo Hand<br>(Held) Kunal | 6425246-<br>4368422852<br>5 | 5116877-<br>71497907445-<br>cat | Stapler         | Kang<br>aroo      | assdf        | 8000          | 500            | Pub <mark>l</mark> ish<br>ed | Publishe<br>d       | Stocks Expiring Soon Specification Suggestions                                                                 |
| new                  | new                           | 6425246-<br>4778974561<br>0 | 5116877-<br>45819404711-<br>cat | Desktop<br>s    | Dell              | asdf         | 8000          | 500            | Publish<br>ed                | Publishe<br>d       | Quantity Change Disabled reason :<br>Direct Purchase/ L1 order Rejection<br>Stock Note : The stock has expired |
| cricket_<br>bail_IPL | cricket_ball_IPL              | 6425246-<br>3806545068<br>6 | 5116877-<br>66954792742-<br>cat | Cricket<br>Ball | Duke              | IPL          | 45            | 30             | Publish<br>ed                | Publishe<br>d       | Stock Note : The stock has expired                                                                             |
| dell                 | dell                          | 6425246-<br>1503808894      | 5116877-<br>86231538152-<br>cat | PR4             | purc<br>hase<br>2 | dell         | 800           | 400            | Publish<br>ed                | Publishe<br>d       | Ø                                                                                                    |
| product<br>1         | product1                      | 6425246-<br>7525542034<br>5 | 5116877-<br>74350154527-<br>cat | pawan_<br>cat4  | NA                | prod_<br>098 | 100           | 10             | Publish<br>ed                | Publishe<br>d       | Quantity Change Disabled reason :<br>Rejecting an order                                                        |

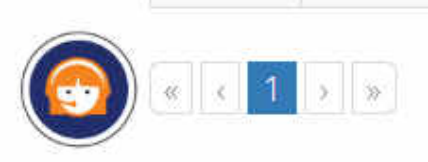

\*

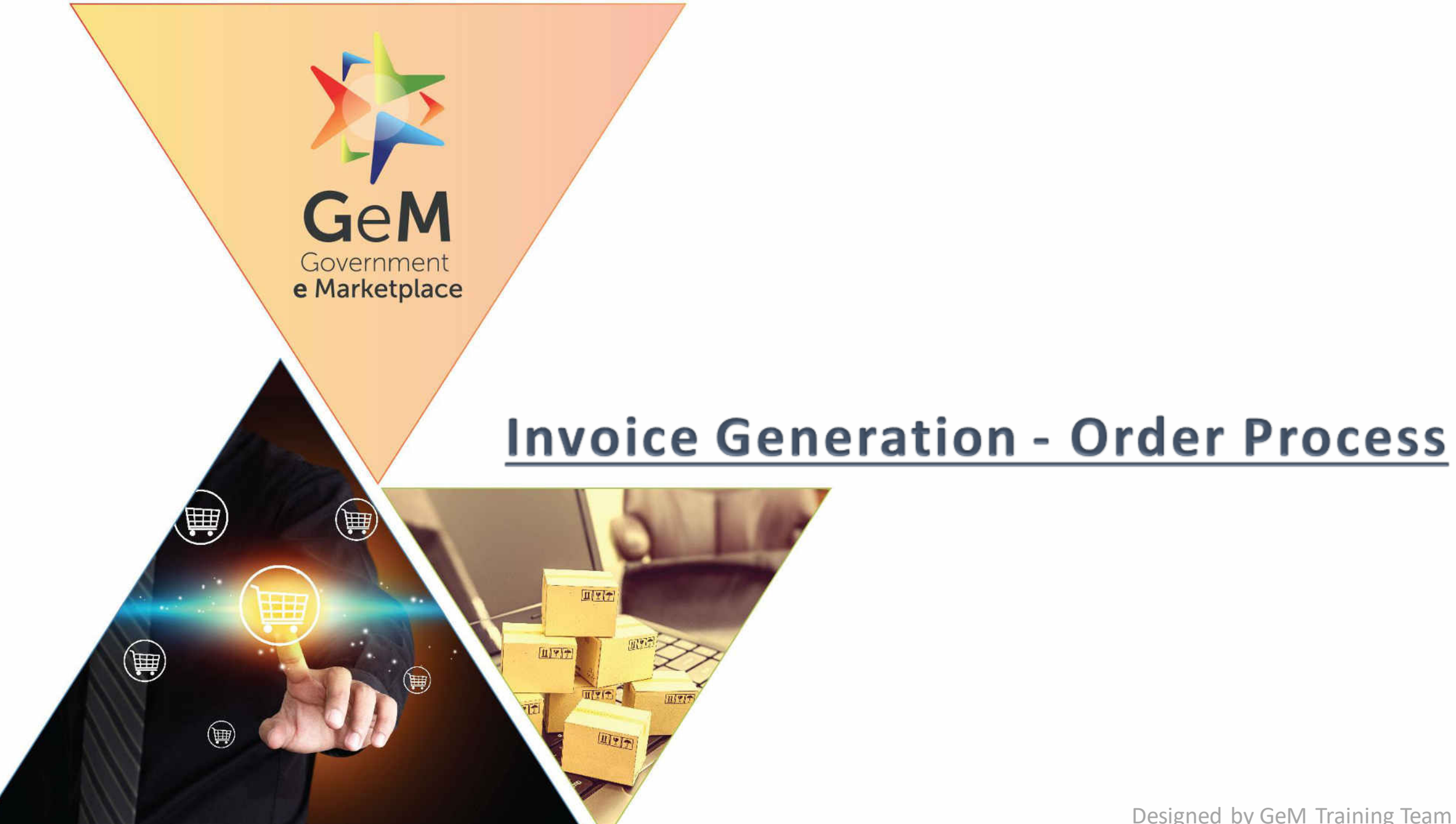

Designed by GeM Training Team

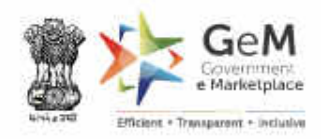

Ask GeMmy

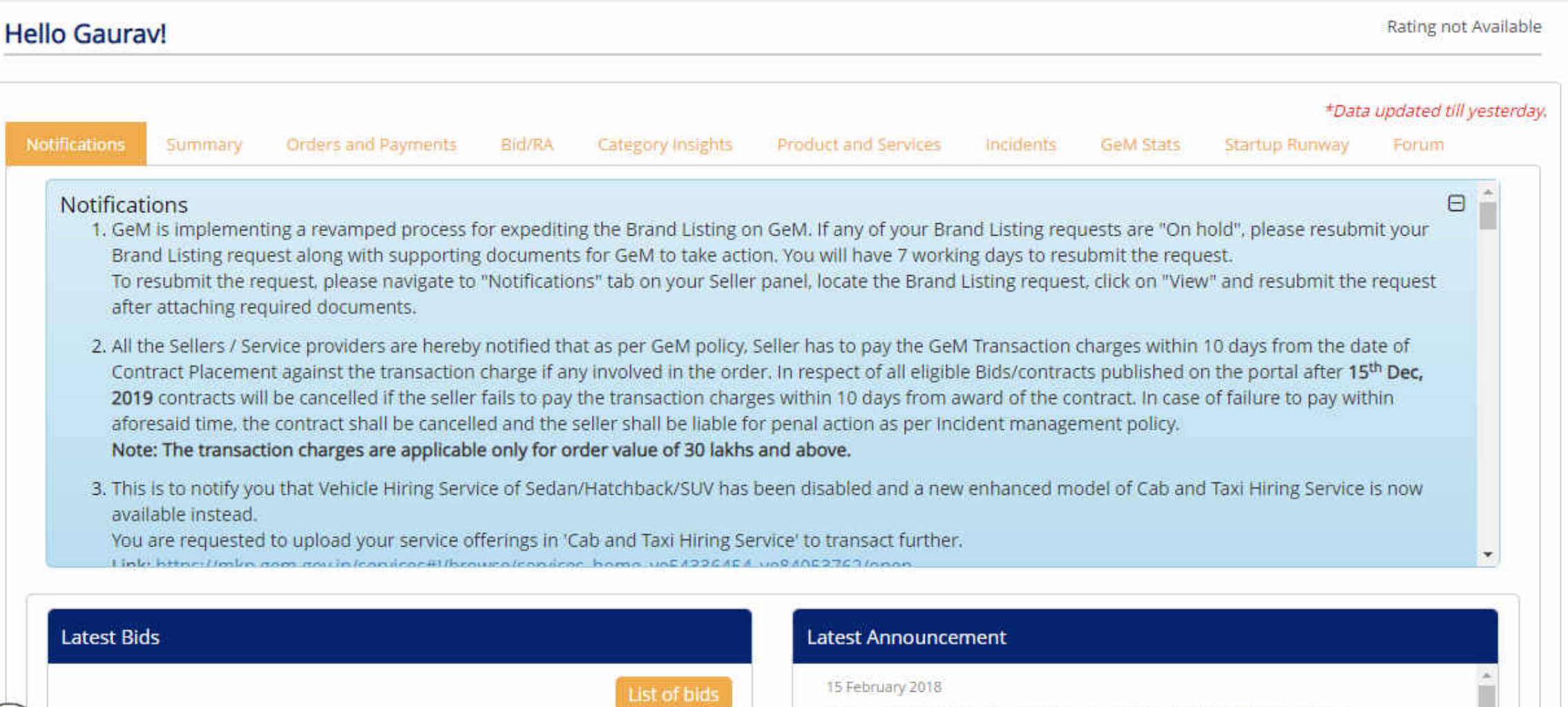

Sellers please note, if you have any catalogs which you were selling successfully on GeM but are no longer available for pairing post movement of your categories to CMS Quadrant 2, please send an email to **oem.services@gem.gov.in** with subject "Missing Catalog on GeM" with GeM contract numbers for fulfilled orders /details of the product (brand/model).

10 September 2018

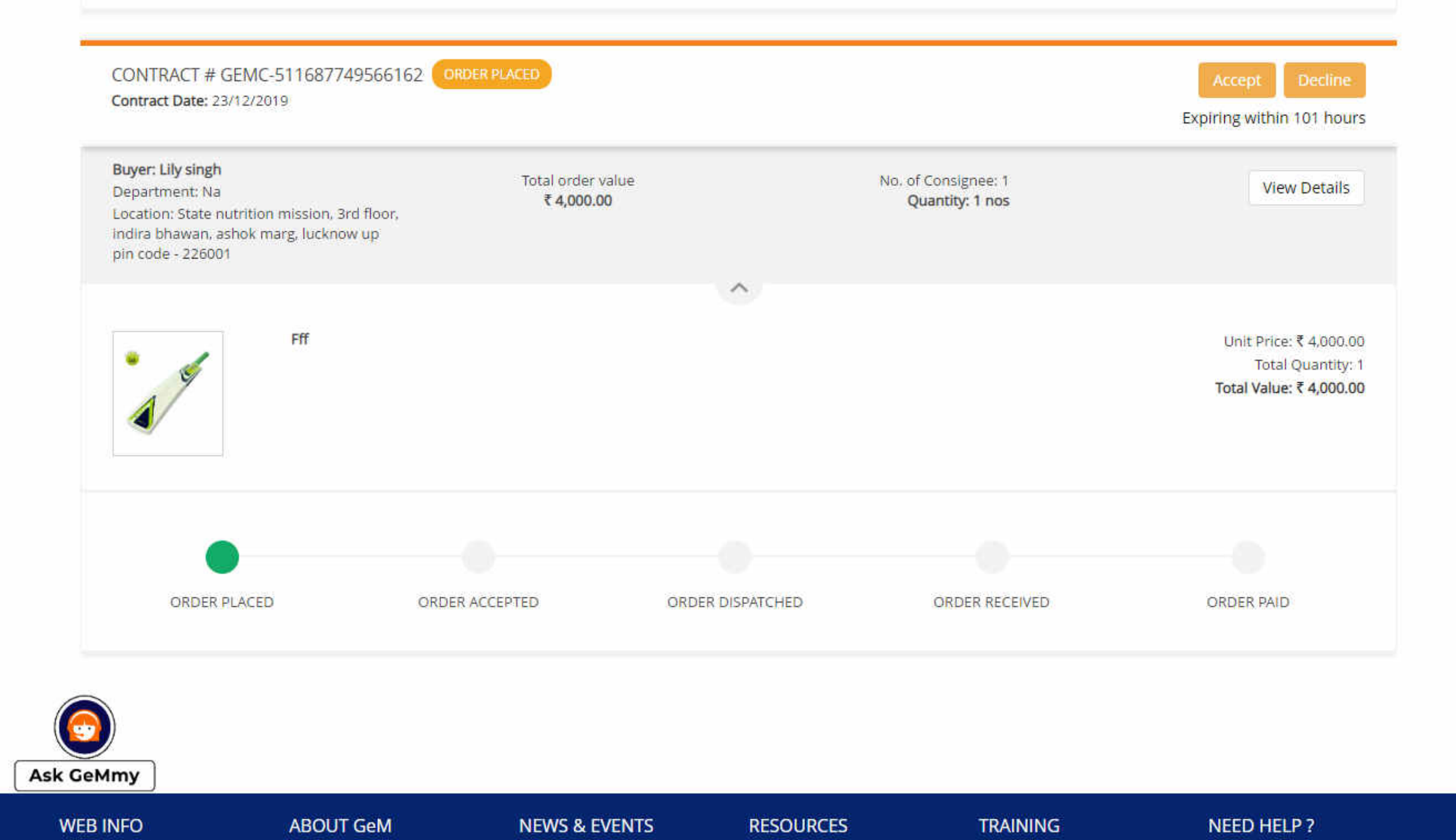

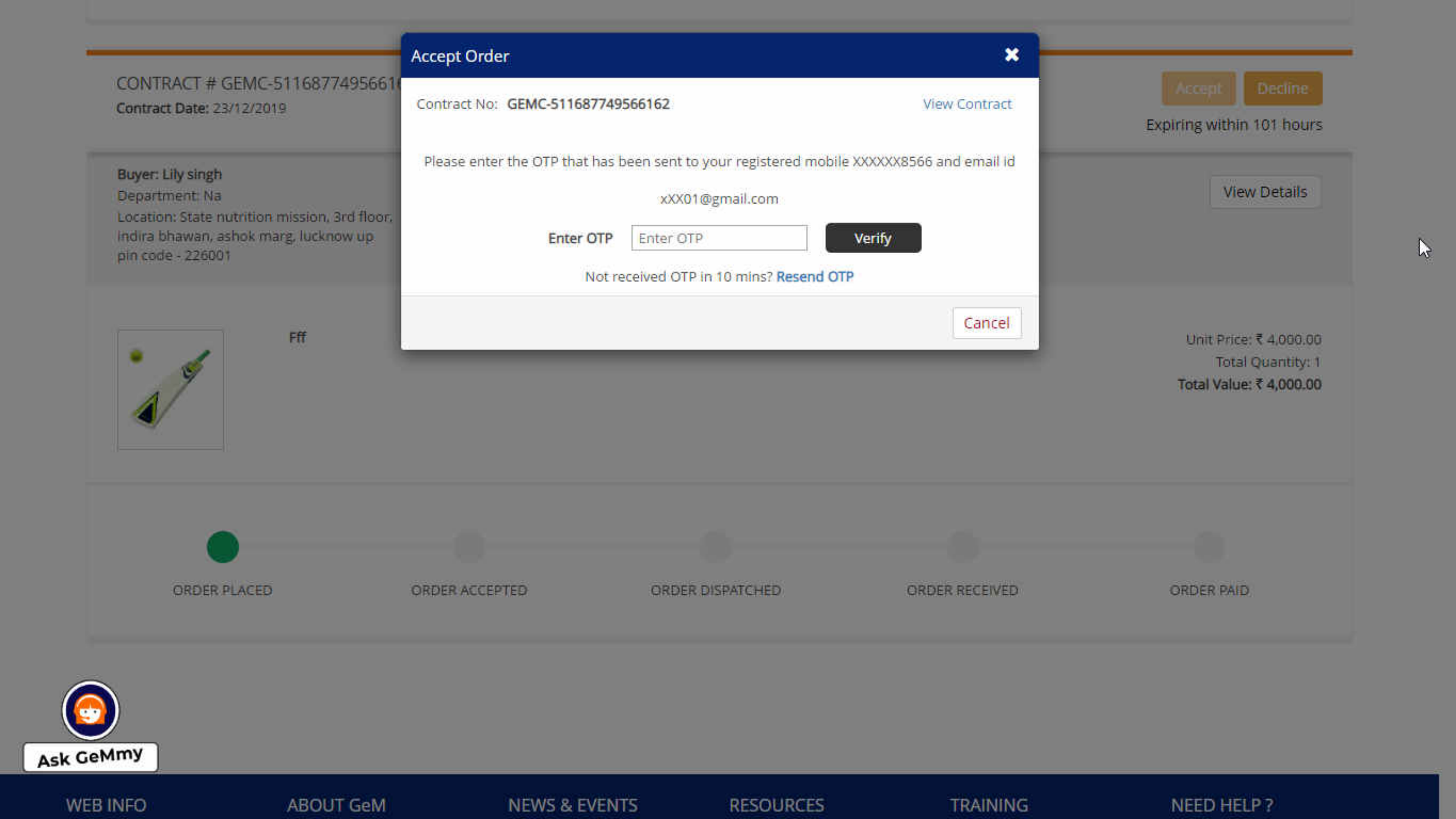

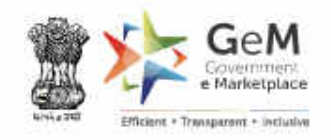

| order Details<br>$\rightarrow$ Orders $\rightarrow$ Order Details                                               |          |          | Prod                | luct wise Consignee w  | vise Shipment w                                                  |
|----------------------------------------------------------------------------------------------------|----------|----------|---------------------|------------------------|------------------------------------------------------------------|
| CONTRACT # GEMC-511687717509737 ORDER ACCEPTED<br>Contract Date: 24/12/2019                                     |          |          |                     | l                      | Download Contract                                                |
| Buyer: Nilesh gupta<br>Department: Na<br>Location: Electronics niketan, 6 cgo complex, lodhi road, new delhi    |          |          |                     |                        | Total order va<br>₹ 30,000<br>No. of Consignee<br>Quantity: 10 r |
| FFF                                                                                                    |          |          |                     |                        | Unit Price: ₹ 3.00<br>Total Quantity: 10<br>Total Value: ₹ 30,00 |
| Consignee                                                                                                    | Location | Quantity | Quantity Dispatched | Expected Delivery Date | Invoice                                                          |
| Vilesh Gupta<br>ctronics niketan, 6 cgo complex, lodhi road, new delhi, South east delhi,<br>Ihi, 110003, India | DELHI    | 10.0     | 0.0                 | 23/01/2020             | Generate                                                         |
| aMmy                                                                                                    |          |          |                     |                        |                                                                  |

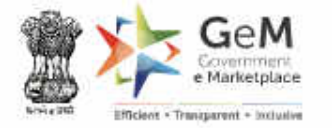

⑦ Gaurav ∨

| Contract Date 24/12/2019                                         |                                 |                   |          |                     | Download Contrac      |
|------------------------------------------------------------------|---------------------------------|-------------------|----------|---------------------|-----------------------|
| Buyer: Nilesh Gupta                                              |                                 |                   |          |                     | Total Quantity:       |
| Department: NA                                                   |                                 |                   |          |                     | Total Value: ₹ 30,000 |
| Electronics Niketan, 6 CGO Comp                                  | olex, Lodhi Road, New Del       | hi                |          |                     |                       |
| Nilesh Gupta                                                     |                                 |                   |          |                     | Total Quantity :      |
| Electronics Niketan, 6 CGO Comp<br>DELHI, SOUTH EAST DELHI, 1100 | olex, Lodhi Road, New Del<br>03 | hi.               |          |                     | Quantity Dispatched   |
| Invoice Details                                                  |                                 |                   |          |                     |                       |
| Seller Invoice No*                                               |                                 | Invoice Date*     |          | Billing Address*    |                       |
| ÷                                                                |                                 | 24/12/2019        | <b>#</b> |                     |                       |
| Date of dispatch*                                                |                                 | Mode of dispatch* |          | Bank Account Number | *                     |
| 2                                                                |                                 | Mode of Dispatch  | *        | XXXXXX7891          |                       |

| Buyer: Nilesh Gupta<br>Department: NA                                        |                |                                           |          | Total Quar<br>Total Value: ₹ 30                  |
|------------------------------------------------------------------------------|----------------|-------------------------------------------|----------|--------------------------------------------------|
| Electronics Niketan, 6 CGO Complex, Lodhi                                    | Road, New Delf | h                                         |          |                                                  |
| Nilesh Gupta                                                                 |                |                                           |          | Total Quan                                       |
| Electronics Niketan, 6 CGO Complex, Lodhi<br>DELHI, SOUTH EAST DELHI, 110003 | Road, New Delh | ni,                                       |          | Quantity Dispate                                 |
| Invoice Details                                                              |                |                                           |          |                                                  |
| Seller Invoice No*                                                           |                | Invoice Date*                             |          | Billing Address*                                 |
| 2786                                                                         | C              | 24/12/2019                                | <b>#</b> | 4rth, Boxy, Patel Chowk, Central Delhi, DELHI, 1 |
| Date of dispatch*                                                            |                | Mode of dispatch*                         |          | Bank Account Number*                             |
| 24/12/2019                                                                   | Ê              | Courier                                   | *        | XXXXXX7891                                       |
| Tracking No.                                                                 |                | Mode of Dispatch<br>Courier<br>India Post | -        |                                                  |
|                                                                              |                | Manual<br>Online<br>Transport             |          |                                                  |

| 24/12/2019      |                      | Courier       |                  | •   | XXXXXX7891          |          |
|-----------------|----------------------|---------------|------------------|-----|---------------------|----------|
| Tracking No.    |                      | Track url     |                  | -15 |                     |          |
| Product Details |                      | Supplied Oty* | CGST (₹)*        |     | SGST/IGST/UTGST (₹) |          |
| FFF             | =                    | 10.000        | 30.00            |     | 0                   |          |
| HSN             | i Code(GST); -       | SGST(₹)       | IGST(₹)          |     | UTGST(₹)            | Total    |
| Pending         | g items to ship : 10 |               |                  |     |                     | 30000.00 |
|                 |                      | GST(₹)*<br>30 | Cess(₹)*<br>0.00 |     |                     |          |
|                 |                      |               |                  |     | Total Invoice Value | ₹30000.0 |

| 24/12/2019      |                      | Courier       |                  | •   | XXXXXX7891          |          |
|-----------------|----------------------|---------------|------------------|-----|---------------------|----------|
| Tracking No.    |                      | Track url     |                  | -15 |                     |          |
| Product Details |                      | Supplied Oty* | CGST (₹)*        |     | SGST/IGST/UTGST (₹) |          |
| FFF             | =                    | 10.000        | 30.00            |     | 0                   |          |
| HSN             | i Code(GST); -       | SGST(₹)       | IGST(₹)          |     | UTGST(₹)            | Total    |
| Pending         | g items to ship : 10 |               |                  |     |                     | 30000.00 |
|                 |                      | GST(₹)*<br>30 | Cess(₹)*<br>0.00 |     |                     |          |
|                 |                      |               |                  |     | Total Invoice Value | ₹30000.0 |

| Contact no : 01234567890<br>GSTIN: 14CGAPM5536M6Z3<br>MSME Verified : Yes<br>Startup Verified : Yes<br>Order No: GEMC-5116877175097<br>Order Date: 24-Dec-2019                                                    | 37                                                                             |                                  |                                                     |                                                                        |                                                                                                    |                    |                                                                  |
|----------------------------------------------------------------------------------------------------|--------------------------------------------------------------------------------|----------------------------------|-----------------------------------------------------|------------------------------------------------------------------------|----------------------------------------------------------------------------------------------------|--------------------|------------------------------------------------------------------|
| Bill To:<br>Nilesh Gupta , BUYER-CONSIGNE<br>Electronics Niketan, 6 CGO Comple<br>110003 NA National E-Governance<br>GSTIN: YKL<br>Department: NA<br>Office Zone:Cgo Complex<br>Organisation: National E-Governan | E<br>ex, Lodhi Road, New Delhi CENTRAL<br>Division (NEGD) DeitY Govt. of India | DELHI DELHI                      | Shippin<br>Nilesh (<br>Electron<br>DELHI<br>Contact | ng To:<br>Gupta<br>nics Niketan, 6 CG(<br>110003<br>t: 011-24304678-90 | 0 Complex, Lodhi R                                                                                  | ₹oad, Nev          | v Delhi SOUTH EAST DEL                                           |
| Ministry: Ministry of Electronics and                                                                                                    | Information Technology                                                         | ana                              |                                                     |                                                                        |                                                                                                    |                    |                                                                  |
| Ministry: Ministry of Electronics and<br>Seller Invoice No                                                                                                    | Invoice Date                                                                   |                                  | Dispa                                               | tch Mode                                                               |                                                                                                    | Dispate            | h Date                                                           |
| Ministry: Ministry of Electronics and<br>Seller Invoice No<br>2786                                                                                                    | Invoice Date<br>24-Dec-2019                                                    | ana -                            | Dispa<br>Courie                                     | er                                                                     |                                                                                                    | Dispatc<br>24-Dec- | h Date<br>2019                                                   |
| Ministry: Ministry of Electronics and<br>Seller Invoice No<br>2786<br>Description                                                                                                    | Information Technology<br>Invoice Date<br>24-Dec-2019<br>HSN Code              | Expected<br>Delivery             | Dispa<br>Courie<br>d<br>Date                        | er<br>Supplied Qty                                                     | Unit Price                                                                                          | Dispatc<br>24-Dec- | h Date<br>2019<br>Total Price inclusive all Taxe                 |
| Ministry: Ministry of Electronics and<br>Seller Invoice No<br>2786<br>Description<br>FFF                                                                                                    | i Information Technology Invoice Date 24-Dec-2019 HSN Code -                   | Expected<br>Delivery<br>23-Jan-2 | Dispa<br>Courie<br>Date                             | er<br>Supplied Qty<br>10                                               | Unit Price<br>3000.00 INR                                                                           | Dispate<br>24-Dec- | h Date<br>2019<br>Total Price inclusive all Taxe<br>Rs. 30000.00 |
| Ministry: Ministry of Electronics and<br>Seller Invoice No<br>2786<br>Description<br>FFF                                                                                                    | i Information Technology<br>Invoice Date<br>24-Dec-2019<br>HSN Code<br>-       | Expected<br>Delivery<br>23-Jan-2 | Dispa<br>Courie<br>Date                             | er<br>Supplied Qty<br>10<br>CGST<br>SGST<br>IGST<br>UTGST<br>Cess      | Unit Price<br>3000.00 INR<br>Rs. 30.00<br>Rs. 10.00<br>Rs. 0.00<br>Rs. 0.00<br>Rs. 0.00<br>Rs. 0.00 | Dispatc<br>24-Dec- | h Date<br>2019<br>Total Price inclusive all Taxe<br>Rs. 30000.00 |

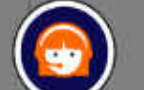

I agree to the terms & conditions.

Ask GeMmy Create

Cancel

0

.

2

| 24/12/2019      | Shipmen                   | modified successfully. Please n | ote the Reference no : GEM-630 | 20                  |                   |
|-----------------|---------------------------|---------------------------------|--------------------------------|---------------------|-------------------|
| Tracking No.    | Ok                        | Track uri                       |                                |                     |                   |
| Product Details |                           | Supplied On 2                   | CGST (2.) <sup>1</sup>         | Stattinget # 1€     |                   |
| 19              | FFF                       | 10.000                          | 30.00                          | 10                  |                   |
|                 | HSN Code(GST):            | SGST (₹)<br>10.00               | IGST(₹)                        | UTGST(₹)            | Total<br>30000.00 |
| Pe              | ending items to ship : 10 | GST(₹)*<br>40                   | Cess(₹)*<br>0.00               |                     |                   |
|                 |                           |                                 |                                | Total Invoice Value | ₹30000.0          |

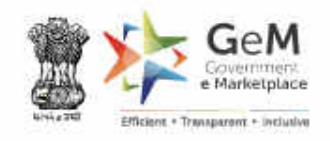

| CONTRACT # GEMC-511687717509737 FULFILMENT IN PROGRESS<br>Contract Date: 24/12/2019       |          |          |                     | Download                 | Contra                    |
|-------------------------------------------------------------------------------------------|----------|----------|---------------------|--------------------------|---------------------------|
| Buyer: Nilesh gupta<br>Department: Na                                                     |          |          |                     | Total                    | order \<br><b>₹ 30.00</b> |
| Location: Electronics niketan, 6 cgo complex, lodhi road, new delhi                       |          |          |                     | No. of Co<br>Quan        | onsign<br>itity: 1(       |
| FFF                                                                                       |          |          |                     | Unit Pric                | ce; <b>₹</b> 3,           |
|                                                                                           |          |          |                     | Total Qua<br>Total Value | antity:<br>e:₹30,         |
|                                                                                           | <u>`</u> |          |                     |                          |                           |
| Consignee                                                                                 | Location | Quantity | Quantity Dispatched | Expected Delivery Date   | In                        |
| Nilesh Gupta<br>ctronics niketan, 6 cgo complex, lodhi road, new delhi, South east delhi, | DELHI    | 10.0     | 10.0                | 23/01/2020               |                           |

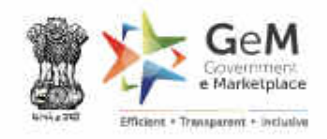

-

| ome → Orde                                                  | rs $ ightarrow$ Order Deta                | ils                          |          |                        |                                                                                                    |      |                                                             |
|-------------------------------------------------------------|-------------------------------------------|------------------------------|----------|------------------------|----------------------------------------------------------------------------------------------------|------|-------------------------------------------------------------|
| CONTRACT #<br>Contract Date                                 | # GEMC-51168771<br>24/12/2019             | 7509737 FULFILMENT IN        | PROGRESS |                        |                                                                                                    | Dowr | nload Contra                                                |
| Buyer: Nilesh (<br>Department: N<br>Location: Elect         | Supta<br>IA<br>ronics Niketan, 6 CGC      | ) Complex, Lodhi Road, New ( | Delhi    |                        |                                                                                                    | No   | Total order v.<br>₹ 30,00<br>o. of Consigne<br>Quantity: 10 |
| <b>Nilesh Gupta</b><br>Electronics Niket<br>DELHI, SOUTH E, | an, 6 CGO Complex, l<br>AST DELHI, 110003 | .odhi Road, New Delhi,       |          | \ <b>^</b> /           |                                                                                                    | Quan | Quanti<br>tity Dispatche                                    |
| Invoice No.                                                 | Dispatch Date                             | Quantity Dispatched          | Amount   | Expected Delivery Date | Delivery Date                                                                                                    | Doc  | ument                                                       |
|                                                             |                                           |                              |          |                        | and the second second s |      |                                                             |
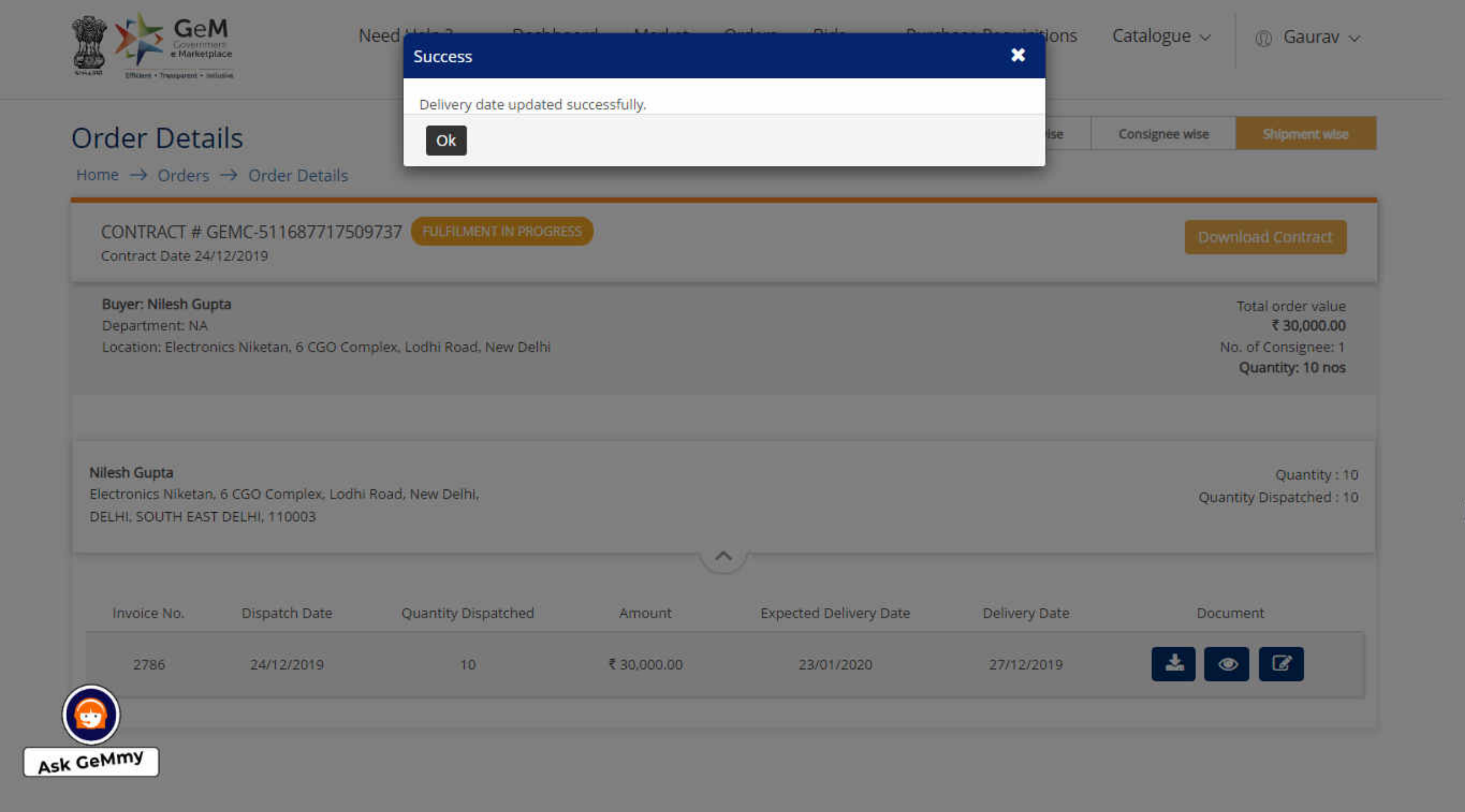

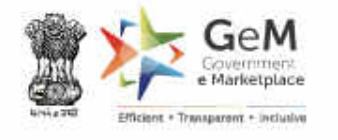

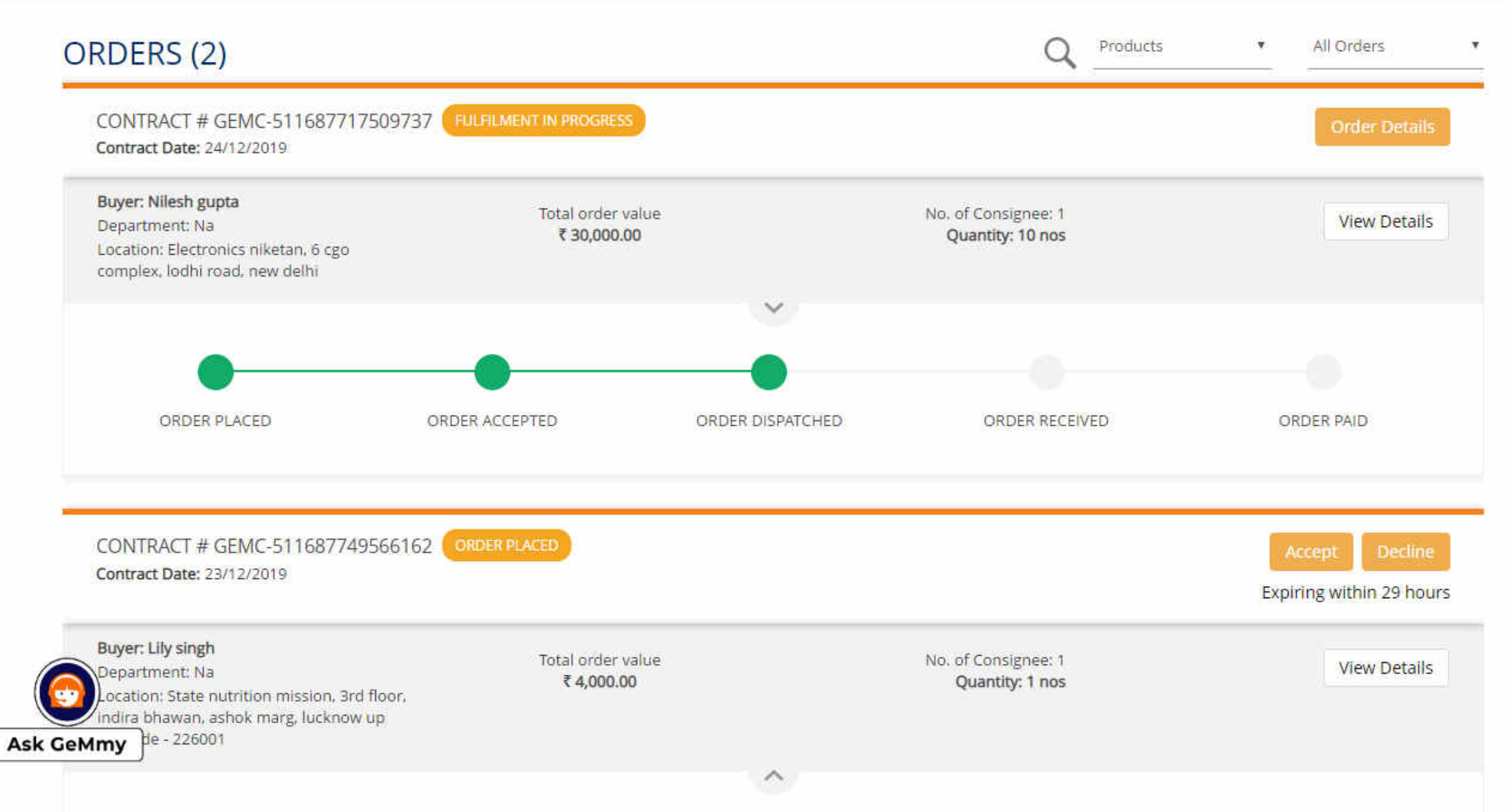

## Capacity Building - Multiple Modes of Learning

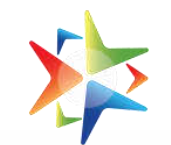

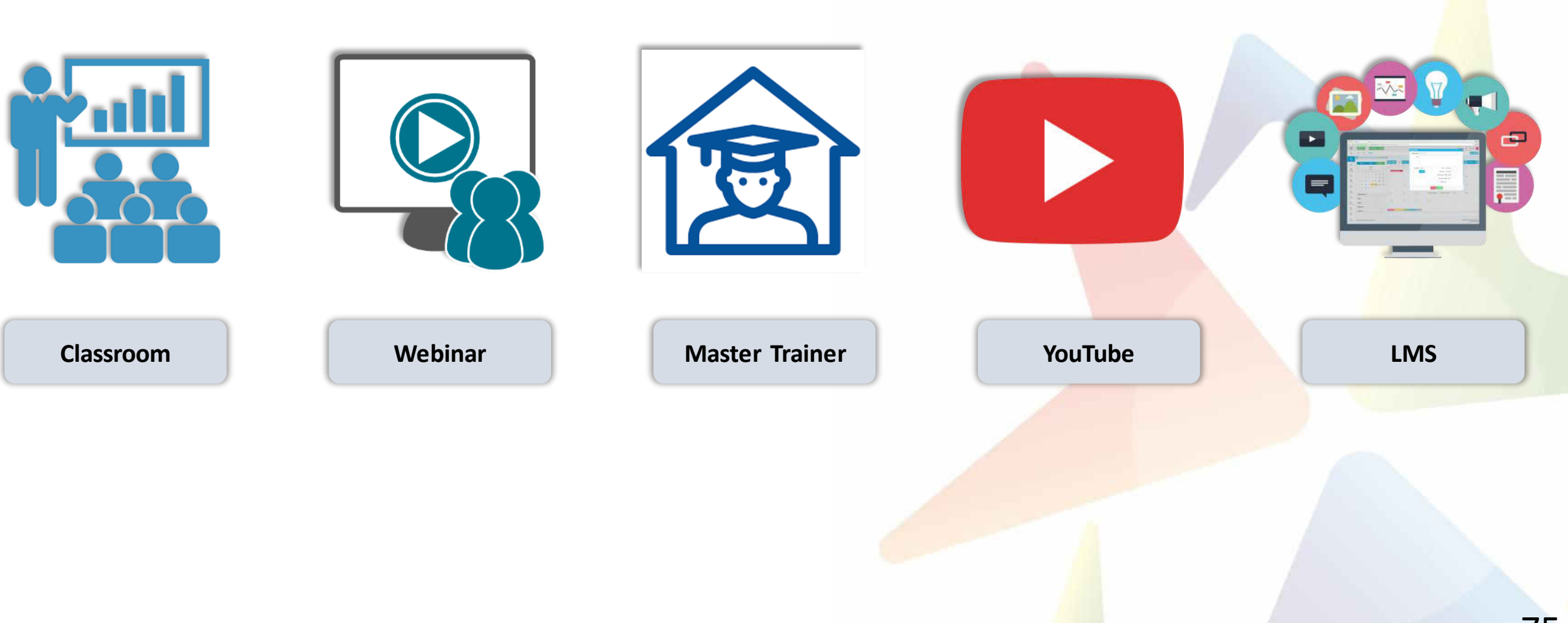

## GeM Support – Channels to Assist You

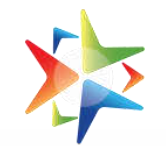

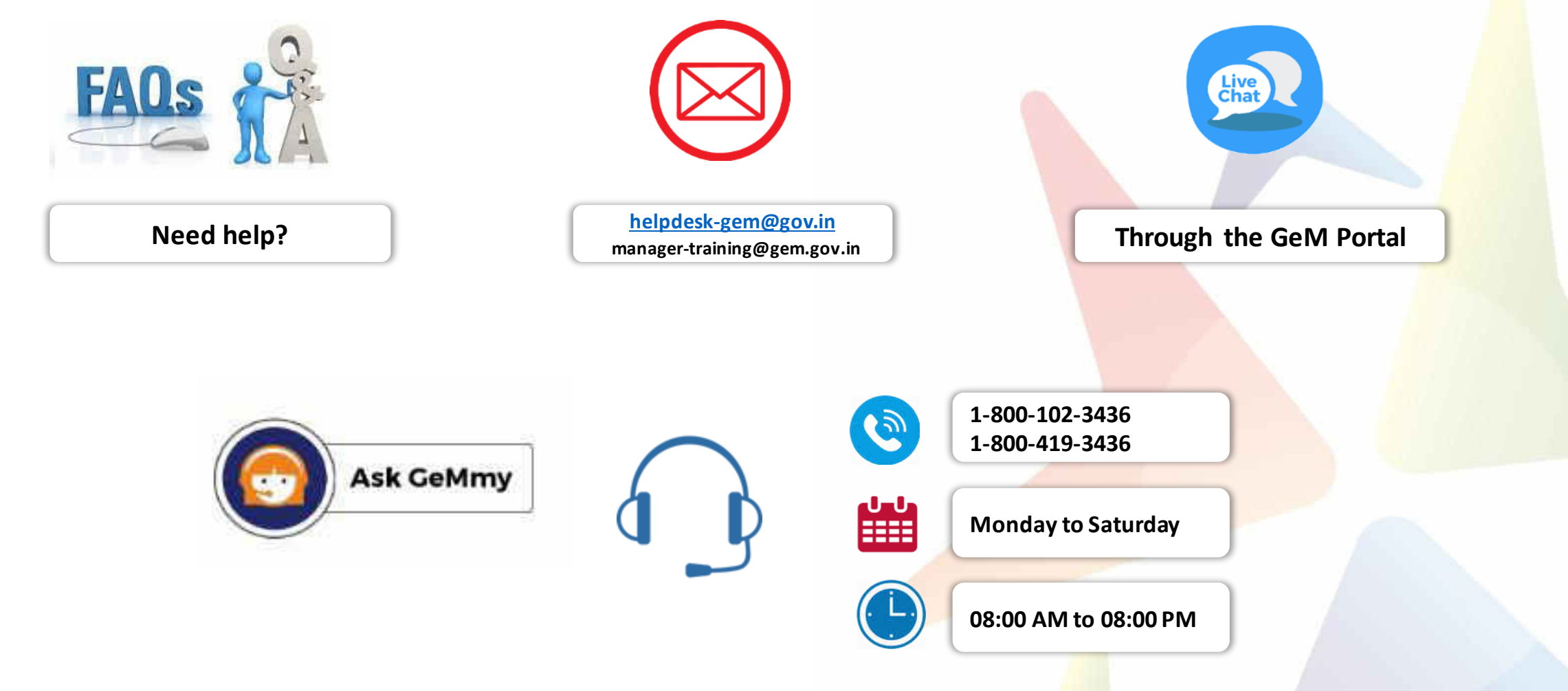

## List of GeM Business Facilitators

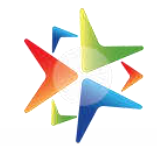

77

| #  | STATE                                                                                | BASE CITY                | BUSINESS FACILITATOR (MSP) | CONTACT NUMBER | EMAIL ID                                |
|----|--------------------------------------------------------------------------------------|--------------------------|----------------------------|----------------|-----------------------------------------|
| 1  | ANDHRA PRADESH / ANDAMAN & NICOBAR                                                   | Vijayawada               | Sheik Nizamuddeen          | 7824074429     | sheik.nizamuddeen@intellectdesign.com   |
| 2  | BIHAR                                                                                | Patna                    | Mohammad Imtiyaz Ansari    | 7823922504     | imtiyaz.ansari@intellectdesign.com      |
| 3  | KERALA / LAKSHADWEEP                                                                 | Trivandraum              | Manesh Mohan               | 7823922503     | manesh.mohan@intellectdesign.com        |
| 4  | CHHATTISGARH                                                                         | Raipur                   | Amit kumar Upadhyay        | 7823922507     | amit.upadhyay@intellectdesign.com       |
| 5  | DAMAN & DIU / DADRA & NAGAR<br>HAVELI / GUJARAT                                      | Gandhi Nagar (Ahmedabad) | Sagar Soni                 | 9099988316     | sagar.soni@ia.ooo                       |
| 6  | DELHI / RAJASTHAN                                                                    | Delhi                    | Suraj Sharma               | 7823922511     | suraj.sharma@ia.ooo                     |
| 7  | CHANDIGARH / HARYANA                                                                 | Chandigarh               | Naveen Joshi               | 7823922510     | naveen.joshi@ia.ooo                     |
| 8  | MADHYA PRADESH                                                                       | Bhopal                   | Sumeet Sharma              | 7823922515     | sumeet.sharma@ia.ooo                    |
| 9  |                                                                                      | Bhopal                   | Sanjay Kumar Deharia       | 7987704212     | sanjay.deharia@intellectdesign.com      |
| 10 | UTTAR PRADESH                                                                        | Lucknow                  | Praveen Kumar Wadhwani     | 7823922518     | praveen.wadhwani@intellectdesign.com    |
| 11 | HIMACHAL PRADESH / JAMMU &<br>KASHMIR / PUNJAB                                       | Chandigarh               | Kush Tyagi                 | 7823922519     | kush.tyagi@ia.ooo                       |
| 12 | MAHARASHTRA                                                                          | Mumbai                   | Nikhil Patil               | 7823922501     | nikhil.patil@ia.ooo                     |
| 13 | JHARKHAND                                                                            | Ranchi                   | Kumar Amritanshu           | 9971993542     | kumar.amritanshu@ia.ooo                 |
| 14 | TELANGANA                                                                            | Hyderabad                | Jayavadivel Raja           | 7823922517     | Jayavadivell.raja@intellectdesign.com   |
| 15 | ARUNACHAL PRADESH / ASSAM /<br>MEGHALAYA / MANIPUR /<br>MIZORAM / NAGALAND / TRIPURA | Guwahati                 | Niraj Nikunj               | 9971119503     | Niraj.Nikunj@intellectdesign.com        |
| 16 | GOA / KARNATAKA                                                                      | Bengaluru                | H S Gowtam                 | 9379049700     | Gowtama.Shashimouly@intellectdesign.com |
| 17 | ODISHA                                                                               | Bhubaneswar              | Sudhansu Pradhan           | 8093694688     | Sudhansu.Pradhan@intellectdesign.com    |
| 18 | PUDUCHERRY /<br>TAMIL NADU                                                           | Chennai                  | Ramesh Mahadevan           | 7823922516     | ramesh.mahadevan@intellectdesign.com    |
| 19 | WEST BENGAL                                                                          | Kolkata                  | Biswajit Sarkar            | 7278009733     | biswajit.sarkar@ia.ooo                  |
| 20 | UTTARAKHAND                                                                          | Dehradun                 | Shashank Sharma            | 6381085612     | shashank.sharma@intellectdesign.com     |

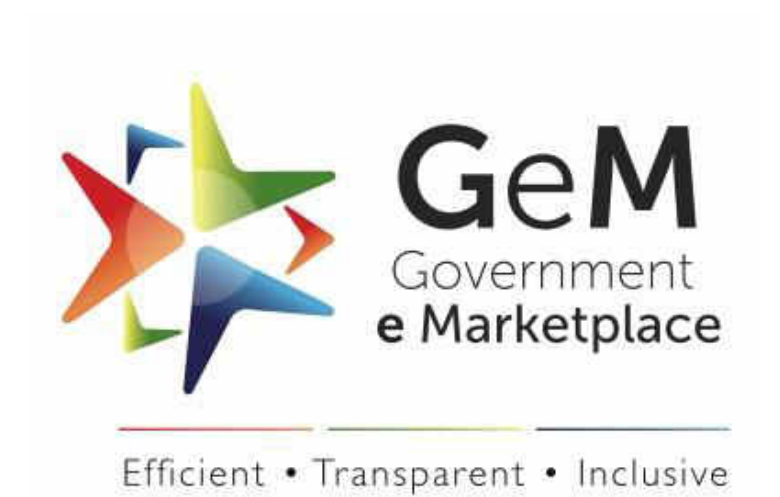